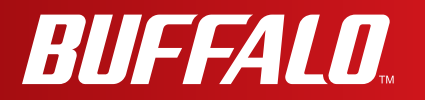

# **User Manual**

Wireless AC1300 / N450 Gigabit Dual Band Media Bridge WLI-H4-D1300

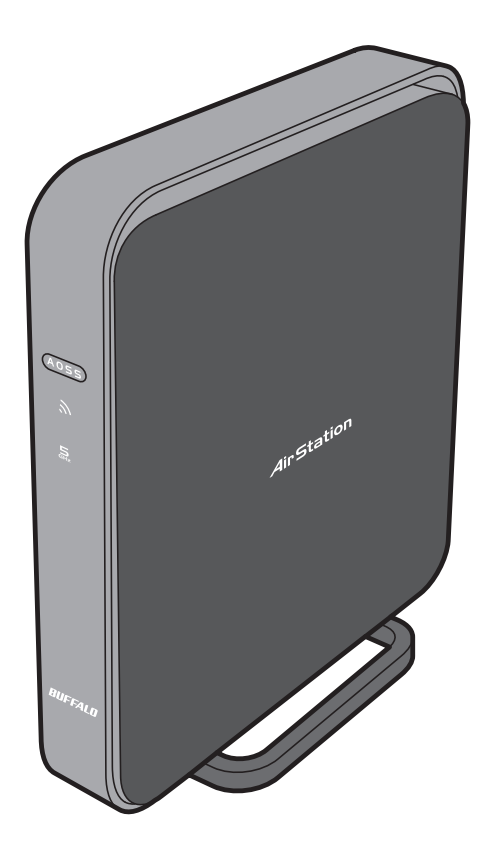

www.buffalotech.com

35012590**-**01

# Contents

| Chapter 1 - Product Overview                            | 4              |
|---------------------------------------------------------|----------------|
| Package Contents                                        | 4              |
| Hardware Overview                                       | 5              |
| Front Panel LEDs                                        | 5              |
| Back Panel                                              | 7              |
| Bottom                                                  | 8              |
| Right Side                                              | 8              |
| Vertical Placement                                      | 9              |
| Horizontal Placement                                    | 9              |
| Wall-Mounting                                           | 10             |
| Chapter 2 - Installation                                | 11             |
|                                                         |                |
| Initial Setup (one-touch connection)                    | 11             |
| Manual Setup                                            | 13             |
| Chapter 3 - Configuration                               | 14             |
| Installing the Ethernet Converter Manager (Windows)     | 14             |
| Setting the AirStation IP Address (Windows)             | 15             |
| Accessing the Web-based Configuration Interface (Window | vs)17          |
| Accessing the Web-based Configuration Interface (Mac OS | X) 19          |
| Configuration Interface Menus                           | 20             |
| Setun                                                   | 21             |
|                                                         | ···· 2 1<br>つつ |
|                                                         | ZZ             |
| Wiroloss Config                                         | 22<br>22       |
| 10/DC                                                   | 20<br>22       |
| VVF3<br>AASS                                            | ∠3<br>24       |
| Basic                                                   | 27             |

| WMM.       28         Admin Config.       30         Name       30         Password       31         Time/Date       32         NTP.       33         Access       34         Log       35         Save/Restore       36         Initialize/Restart       37         Update       38         Diagnostic       39         System Info       39         Logs       40         Packet Info       41 |
|----------------------------------------------------------------------------------------------------|
| Admin Config.       30         Name       30         Password       31         Time/Date       32         NTP.       33         Access       34         Log       35         Save/Restore       36         Initialize/Restart       37         Update       38         Diagnostic       39         System Info       39         Logs       40         Packet Info       41                       |
| Name       30         Password       31         Time/Date       32         NTP       33         Access       34         Log       35         Save/Restore       36         Initialize/Restart       37         Update       38         Diagnostic       39         System Info       39         Logs       40         Packet Info       41                                                       |
| Password       31         Time/Date       32         NTP       33         Access       34         Log       35         Save/Restore       36         Initialize/Restart       37         Update       38         Diagnostic       39         System Info       39         Logs       40         Packet Info       41                                                                             |
| Time/Date       32         NTP       33         Access       34         Log       35         Save/Restore       36         Initialize/Restart       37         Update       38         Diagnostic       39         System Info       39         Logs       40         Packet Info       41                                                                                                    |
| NTP                                                                                                    |
| Access34Log35Save/Restore36Initialize/Restart37Update38Diagnostic39System Info39Logs40Packet Info41                                                                                                    |
| Log35Save/Restore36Initialize/Restart37Update38Diagnostic39System Info39Logs40Packet Info41                                                                                                    |
| Save/Restore36Initialize/Restart37Update38Diagnostic39System Info39Logs40Packet Info41                                                                                                    |
| Initialize/Restart                                                                                                    |
| Update                                                                                                    |
| Diagnostic                                                                                                    |
| System Info                                                                                                    |
| Logs                                                                                                    |
| Packet Info 41                                                                                                    |
|                                                                                                    |
| Client Monitor                                                                                                    |
| Ping                                                                                                    |

# 

| When connection to a wireless router is not possible     | 44 |
|----------------------------------------------------------|----|
| You forgot the SSID, encryption key, or password for the |    |
| wireless network                                         | 44 |
| Restoring the Default Configuration                      | 44 |
| TCP/IP Settings (Windows 7)                              | 45 |
| TCP/IP Settings (Windows Vista)                          | 46 |
| TCP/IP Settings (Windows XP)                             | 47 |
| TCP/IP Settings (Mac OS X)                               | 48 |
| Other Tips                                               | 49 |

| Appendix                                       | 50 |
|------------------------------------------------|----|
| Specifications                                 |    |
| Default Configuration Settings                 | 53 |
| Ethernet Converter Manager                     |    |
| Ethernet Converter Manager Overview            |    |
| Opening and Closing Ethernet Converter Manager |    |
| Select LAN Adapter screen                      |    |
| Select Ethernet Converter                      |    |
| Main Screen                                    |    |
| Modify IP Address Screen                       | 61 |
| Connection Settings                            |    |
| Regulatory Compliance Information              |    |
| Environmental Information                      |    |
| GPL Information                                | 69 |

# **Chapter 1 - Product Overview**

# Package Contents

The following items are included in your AirStation package. If any of the items are missing, please contact your vender.

| • WLI-H4-D1300                                                                             | 1           |
|--------------------------------------------------------------------------------------------|-------------|
| AC adapter                                                                                 | 1           |
| Stands.                                                                                    | 2           |
| Screws for wall-mounting                                                                   | 2           |
| LAN cable                                                                                  | 1           |
| AirNavigator CD                                                                            | 1           |
| Quick Setup Guide                                                                          | 1           |
| Warranty Statement                                                                         | 1           |
| <ul> <li>AirNavigator CD</li> <li>Quick Setup Guide</li> <li>Warranty Statement</li> </ul> | 1<br>1<br>1 |

# **Hardware Overview**

### Front Panel LEDs

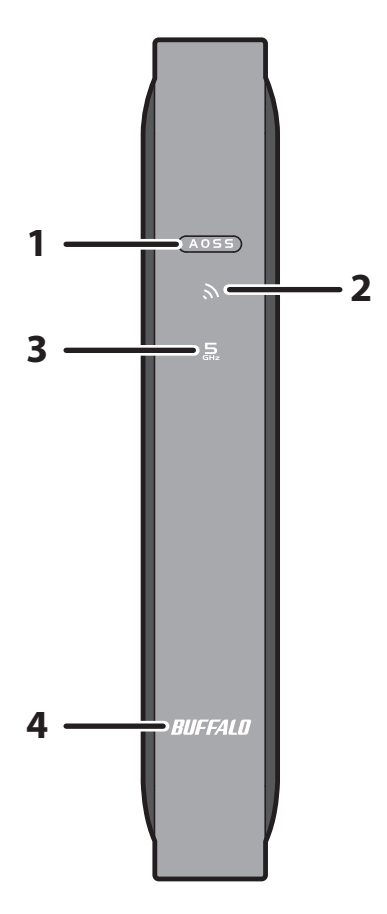

**1 AOSS / WPS button** To initiate AOSS/WPS, hold down this button until the Wireless LED flashes (about 1 second). Then, push the AOSS or WPS button on your wireless access point to complete the connection. Both devices must be powered on for this to work.

#### 2 Wireless LED (Blue or Amber)

| On:                       | Wireless LAN is enabled.                                       |
|---------------------------|----------------------------------------------------------------|
| Blinking:                 | Wireless LAN is transmitting.                                  |
| 2 blinks:                 | AirStation is waiting for an AOSS or WPS security key.         |
| Continuously<br>blinking: | AOSS/WPS error; failed to exchange security keys.              |
| Off:                      | Wireless LAN is disabled.                                      |
| Note:                     |                                                                |
| Wireless LED is blue      | : Security settings have been made for the wireless LAN.       |
| Wireless LED is ambe      | r : Security settings have not been made for the wireless LAN. |

#### **3** 5 GHz Fixed mode LED (Blue)

| On:  | Operating in 5 GHz band fixed mode. |
|------|-------------------------------------|
| Off: | 5 GHz band fixed mode is off.       |

#### 4 Buffalo LED (White or Red)

| On (White):                              | Power is on.                                                  |
|------------------------------------------|---------------------------------------------------------------|
| Off:                                     | Power is off.                                                 |
| On (Red)*1:                              | Booting.                                                      |
| 2 blinks (Red)*2:                        | Flash ROM error.                                              |
| 3 blinks (Red)*2:                        | Wired Ethernet LAN error.                                     |
| 4 blinks (Red)*2:                        | Wireless LAN error.                                           |
| 9 blinks (Red)*2:                        | System error.                                                 |
| Continuously<br>blinking <sup>*1</sup> : | Updating firmware, saving settings, or initializing settings. |

\*1 Never unplug the AC adapter while the Buffalo LED is blinking continuously.

\*2 Turn off AirStation first, wait for a few seconds, then turn it back on.

### **Back Panel**

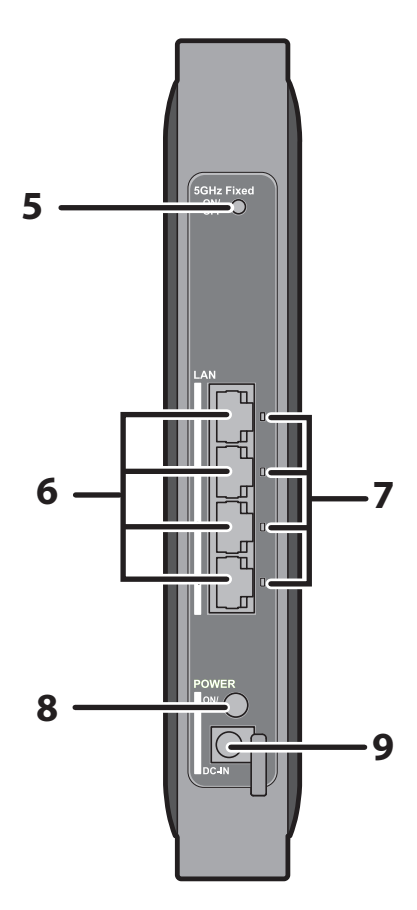

| 5 | 5 GHz Fixed Mode<br>button | This button is used to enable or disable 5 GHz fixed mode. The operation mode is switched by pressing the button until the 5 GHz fixed mode LED turns on or off (about 1 second). |
|---|----------------------------|----------------------------------------------------------------------------------------------------|
| 6 | LAN Port                   | Connect your computer, hub, or other Ethernet devices to these ports.<br>This switching hub supports 10 Mbps,100 Mbps, and 1000 Mbps<br>connections.                              |
| 7 | LAN LED (Green)            |                                                                                                    |
|   | On:                        | An Ethernet device is connected.                                                                                                    |
|   | Blinking:                  | An Ethernet device is communicating.                                                                                                    |
| 8 | Power button               | This button turns the power on and off.                                                                                                    |
| 9 | DC Connector               | Connect the included AC adapter here.                                                                                                    |

### Bottom

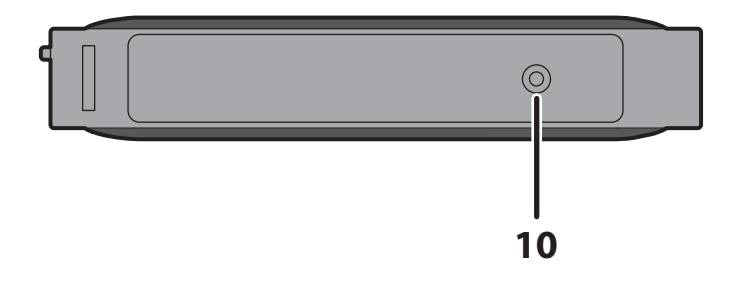

**10 Reset button** To reset all settings, hold down this button until the Buffalo LED turns red (about 3 seconds). The power must be on for this to work.

### **Right Side**

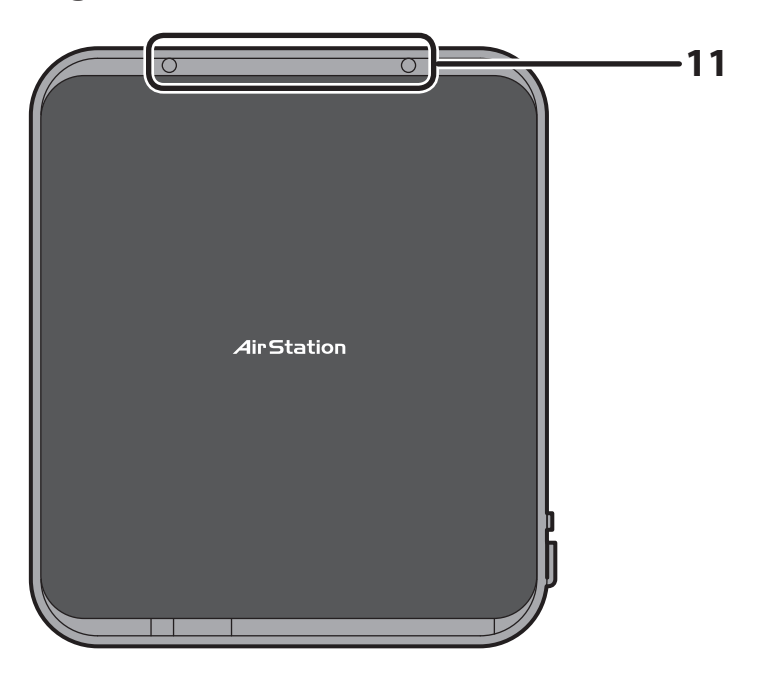

**11** Mounting holes

Mounting holes are provided for mounting the AirStation to a wall. Use the supplied screws in the holes to mount to a wall.

# **Vertical Placement**

Attach the stand as shown in the figure below.

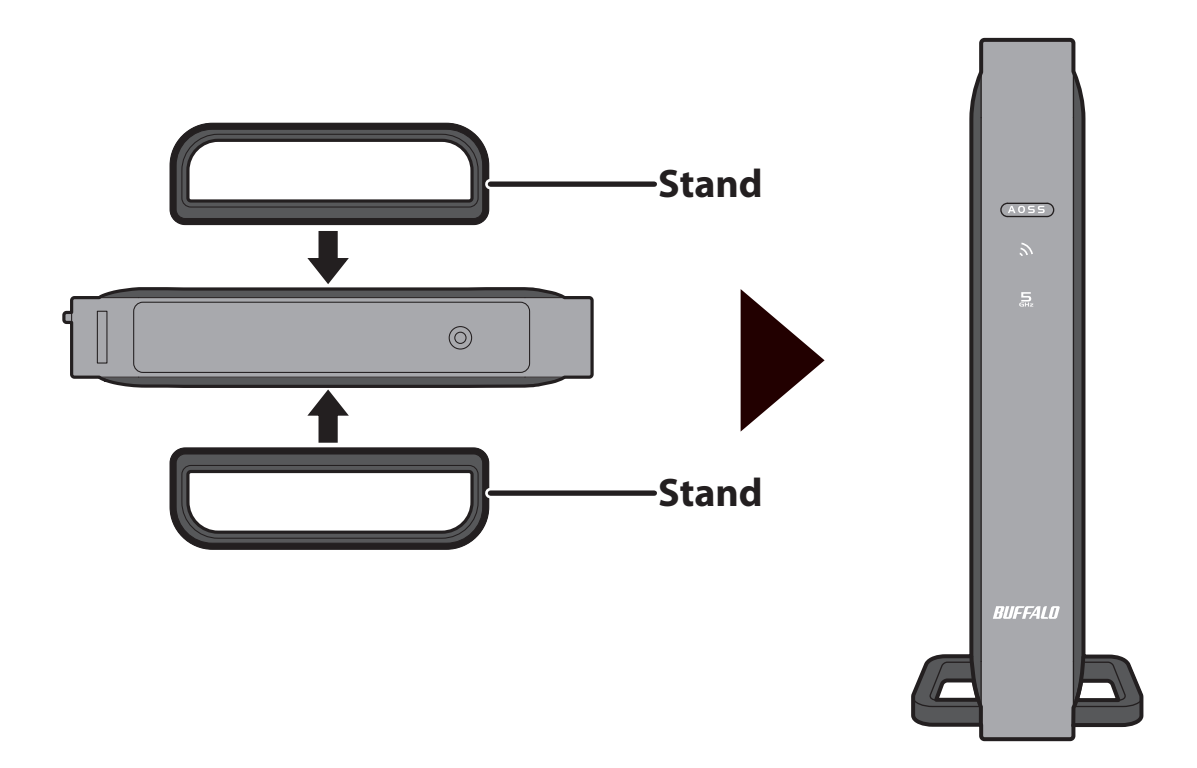

# **Horizontal Placement**

The same stand also allows horizontal placement. Install the stand as shown in the figure below.

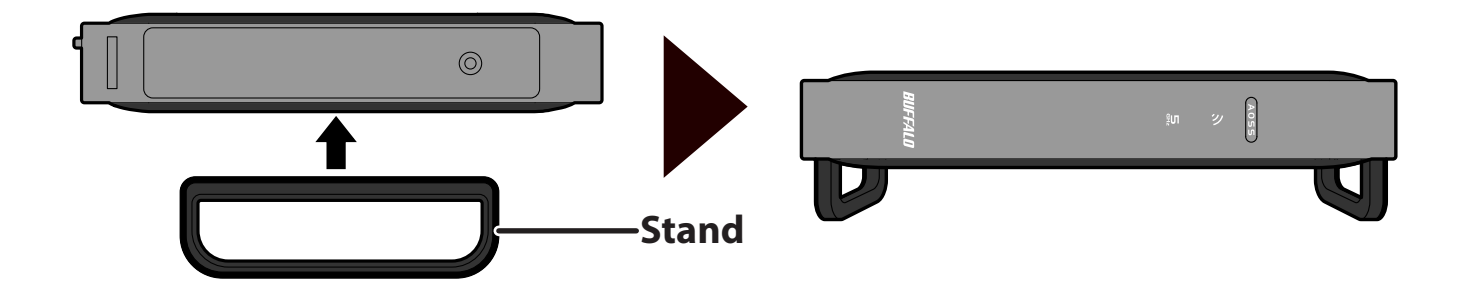

# Wall-Mounting

Install with the supplied screws in the mounting holes of the AirStation as shown in the figure below.

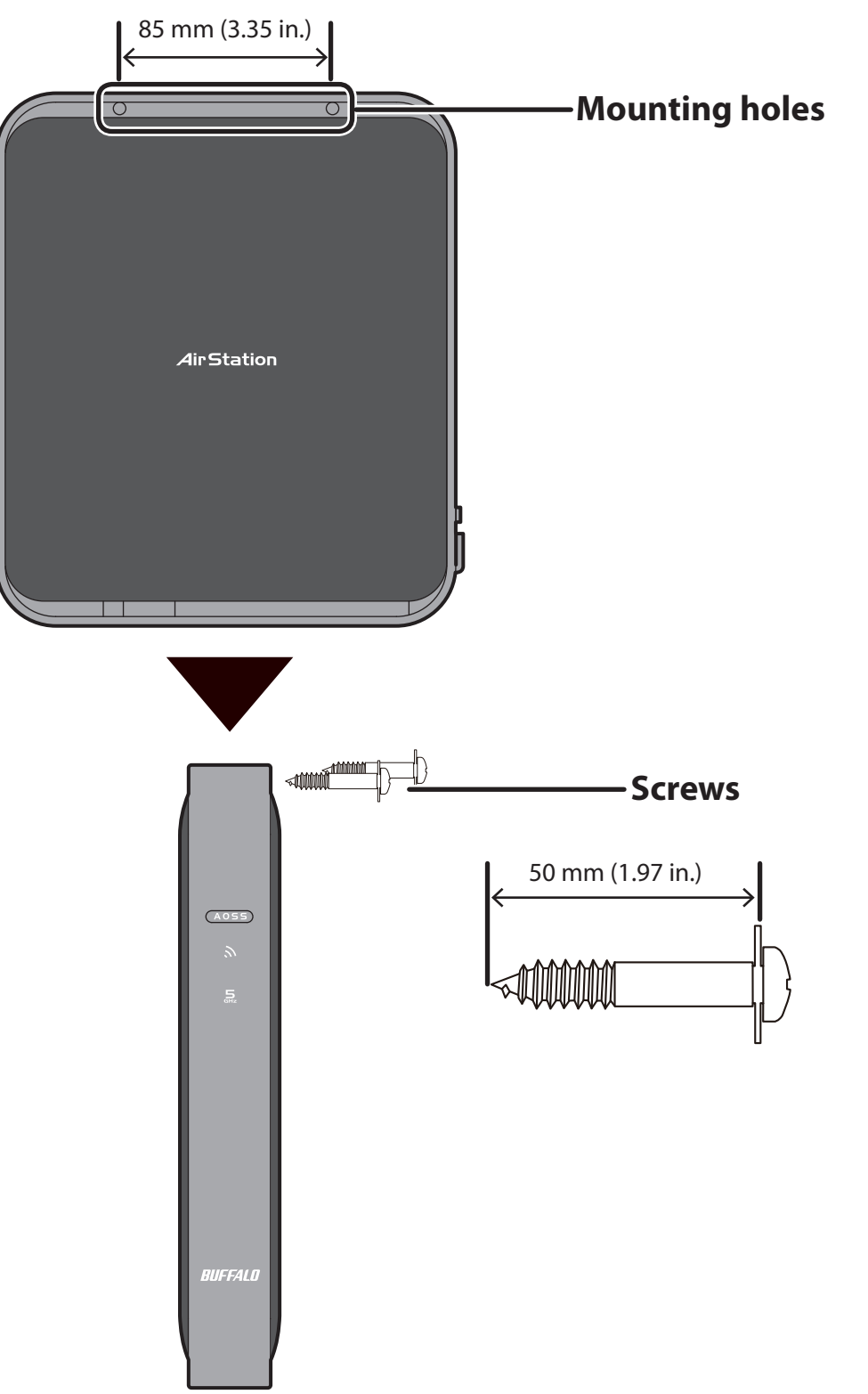

# **Chapter 2 - Installation**

# Initial Setup (one-touch connection)

To configure your AirStation, follow the procedure below.

1 Turn on the AirStation, then wait one minute.

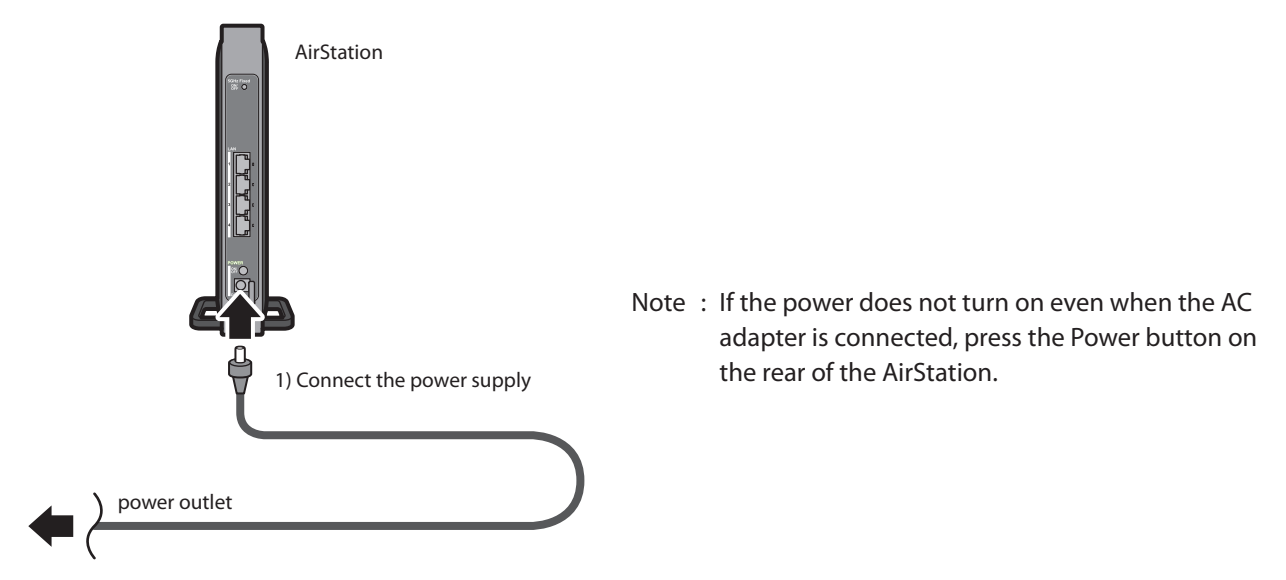

2 Use a LAN cable to connect the LAN port on the AirStation to your computer, television, or other client device.

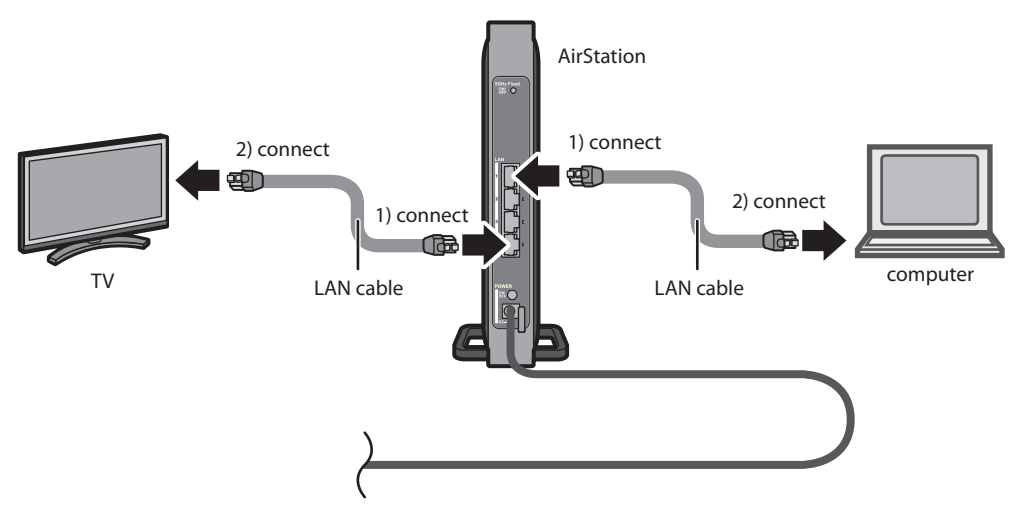

**3** Once your computer has booted, the AirStation's LEDs should be lit as described below:

| Wireless | On or blinking.             |
|----------|-----------------------------|
| 5 GHz    | On or off.                  |
| Buffalo  | White light on.             |
| LAN      | Green light on or blinking. |

For LED locations, refer to chapter 1.

- **4** Press the WPS (or AOSS) button of the wireless router that you are currently using.
  - Note : This example explains how to make a one-touch connection between the AirStation and your wireless router. To make the setting from the configuration interface of the AirStation, see Chapter 3.
- **5** Press the AOSS/WPS button on the AirStation until the wireless LED button on the front panel starts flashing (about 1 second).
- 6 After about one minute, check that the Wireless LED on the AirStation's front panel is lit.
  - Note : If the Wireless LED continues flashing, connection with the wireless router has failed. Perform the procedure again from Step 4.
- 7 Launch your web browser. If you can connect to the Internet, then setup is completed.
  - Note : If you cannot connect to the Internet, there may be a problem with the settings of your wireless router. Refer to the manual for your wireless router for help configuring it.

# Manual Setup

- **1** Refer to Chapter 3 to open the configuration interface for the AirStation.
- 2 Click [Connect to AirStation (access point)].
- **3** Click [Search].
- 4 Choose your wireless router and click [Select].
- **5** Enter the encryption type and encryption key. Click [Setup].
  - Note : If you cannot connect to the wireless router, double-check your encryption type and key. These settings must be the same for both the wireless router and the wireless bridge.

# Chapter 3 - Configuration

The web-based configuration tool lets you change the AirStation's settings. Don't change these settings unless you know what you're doing.

# Installing the Ethernet Converter Manager (Windows)

The Ethernet Converter Manager is required to display the AirStation configuration interface for a Windows computer. Use the procedure below to perform the installation.

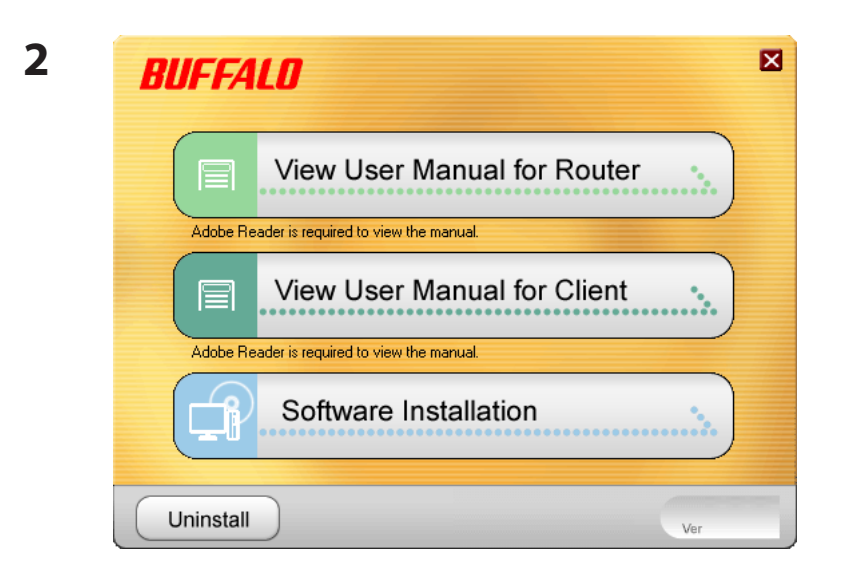

1 Load the AirNavigator CD into your computer.

Click [Software installation].

**3** Step through the wizard to install the Ethernet Converter Manager software.

# Setting the AirStation IP Address (Windows)

The Ethernet Converter Manager can be used to change the IP address of the AirStation. If using a Windows computer, follow the procedure below to set the AirStation's IP address.

Click [Start] > [All programs] > [BUFFALO] > [AirStation Utility] > [Ethernet Converter Manager].

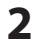

3

| Enter Password       | ×                        |
|----------------------|--------------------------|
| Enter password of El | themet Converter Manager |
|                      |                          |
| •••••                |                          |
|                      |                          |
|                      | OK Cancel                |
|                      |                          |

| Ethernet Convertion | rter M | anager                                        | <b>_</b> X |
|---------------------|--------|-----------------------------------------------|------------|
| Model Name          |        | WLI-H4-D1300                                  |            |
| Ethernet Converter  | Name   | AP00904C08A000                                |            |
| IP Address          |        | 1.1.1.1                                       |            |
| MAC Address         |        | 00:1D:73:64:85:38                             |            |
| Wireless Informatio | n      |                                               |            |
| SSID (Not Config    | ured)  |                                               |            |
| Network Type        |        | Infrastructure Mode                           |            |
| Security            |        | No encryption                                 |            |
| Channel             |        |                                               |            |
| a/g Mode            |        | 802.11a Only                                  |            |
| Status              |        | Disconnect                                    |            |
| Signal Strength     |        |                                               |            |
| Options             |        | Connection Settings Ex                        | it         |
| Current Status.     |        | Launch Web Setting screen                     |            |
|                     |        | Modify IP Address                             |            |
|                     |        | Switch a/g Mode                               |            |
|                     |        | Connection Settings                           |            |
|                     | ✓      | Refresh                                       |            |
|                     |        | Back to Ethernet Converter Selection<br>About |            |

When this screen appears, enter the password, then click [OK].

- Notes: By default, the password is "password".
  - If you forget your password, hold down the reset button (page 8) to initialize all settings. The password will then revert to "password". Note that all other settings will also revert to their default values.

Click [Options] > [Modify IP Address...].

| 4 | The second second secon | ×                                    |
|---|----------------------------------------------------------------------------------------------------|--------------------------------------|
|   | Enter IP address and subnet mask to configure for the                                                                                                    | Ethernet Converter.                  |
|   | Acquire IP Address Automatically via DHCP                                                                                                    |                                      |
|   | IP Address 192 . 168 .                                                                                                    | 11 .                                 |
|   | Subnet Mask 255.255.255.0                                                                                                    | -                                    |
|   | <ul> <li>Your PC and Ethemet Converter must have an IP ac<br/>range to allow configuration via the web setting scree<br/>requires a unique IP address.</li> </ul>                                                                                                    | ddress in the same<br>n. Each device |
|   | * Automatic assignment is only available if a DHCP se<br>(Boot up of the unit might take for a while.)                                                                                                    | rver exists.                         |
|   | <ul> <li>Please contact your network administrator when usin<br/>company network.</li> </ul>                                                                                                    | ng this unit in your                 |
|   | ОК                                                                                                    | Cancel                               |

Select "Acquire IP Address Automatically via DHCP", then click [OK].

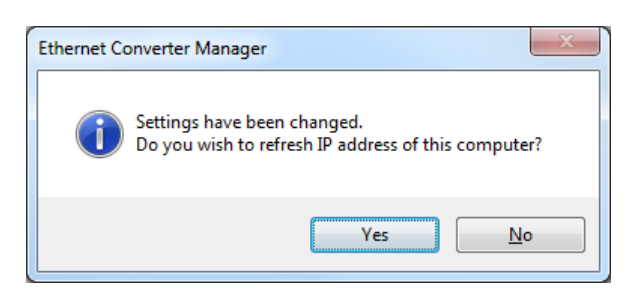

Click [Yes].

# Accessing the Web-based Configuration Interface (Windows)

To manually set the AirStation advanced settings from a Windows computer, use the procedure below to log into the AirStation Configuration interface.

Click [Start] > [All programs] > [BUFFALO] > [AirStation Utility] > [Ethernet Converter Manager].

| - |  |
|---|--|
|   |  |
|   |  |
| ~ |  |

3

| Enter Pass   | word                   | X          |
|--------------|------------------------|------------|
| Enter passwo | rd of Ethernet Convert | er Manager |
|              |                        |            |
| •••••        |                        |            |
|              |                        |            |
|              | ок                     | Cancel     |
|              |                        |            |

| Ethernet Converter Ma   | inager 🚾                             |
|-------------------------|--------------------------------------|
| Model Name              | WLI-H4-D1300                         |
| Ethernet Converter Name | AP00904C08A000                       |
| IP Address              | 192.168.11.135                       |
| MAC Address             | 00:1D:73:64:85:38                    |
| Wireless Information    |                                      |
| SSID (Not Configured)   |                                      |
| Network Type            | Infrastructure Mode                  |
| Security                | No encryption                        |
| Channel                 |                                      |
| a/g Mode                | 802.11a Only                         |
| Status                  | Disconnect                           |
| Signal Strength         |                                      |
| Options 🔻               | Connection Settings Exit             |
| urrent Status.          | Launch Web Setting screen            |
|                         | Modify IP Address                    |
|                         | Switch a/g <u>M</u> ode              |
|                         | Connection Settings                  |
| $\checkmark$            | <u>R</u> efresh                      |
|                         | Back to Ethernet Converter Selection |

When this screen appears, enter the password, then click [OK].

- Notes: By default, the password is "password".
  - If you forget your password, hold down the reset button (page 8) to initialize all settings. The password will then revert to "password". Note that all other settings will also revert to their default values.

Click [Options] > [Launch Web Setting screen].

5

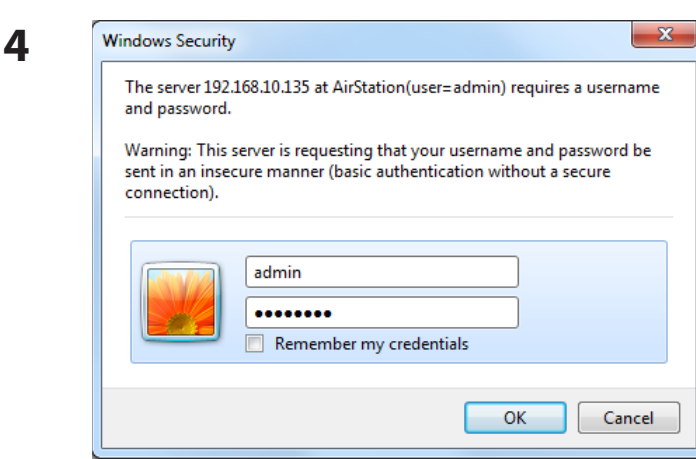

Enter "admin" for the username and "password" for the password, then click [OK].

Note: If the password was changed, enter the new password instead of the default.

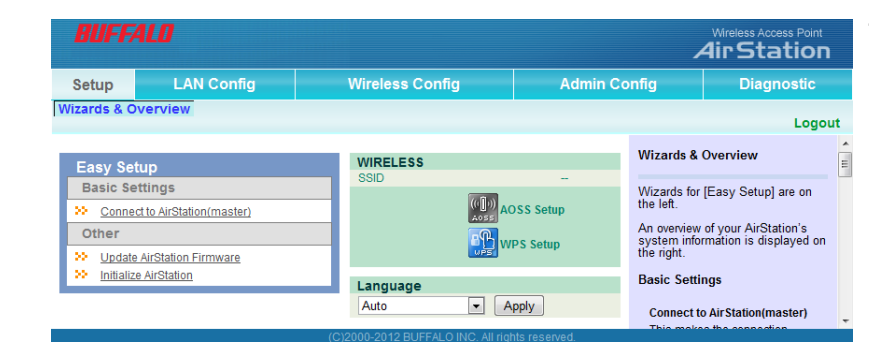

This is the configuration interface, where most wireless media bridge settings can be configured.

# Accessing the Web-based Configuration Interface (Mac OS X)

To access the configuration interface of the AirStation from a Mac, the IP address of the AirStation is required. If you do not know the IP address, use the procedure below to access the configuration interface.

Note: If you do not know the IP address of the AirStation, reset the AirStation. All settings will be changed to their default values.

- 1 Click [Apple menu] > [System Preferences...].
- 2 Click [Network].
- **3** Click [Ethernet].
- **4** Select [Manually] in the Configure IPv4 field.

Note: Make a note of the current IP address.

- 5 Set the IP address of the Mac to be on the same subnet as the AirStation. The first three numbers in the IP address should be the same and the fourth different. For example, if the IP address of the AirStation is 1.1.1.1, you could set the IP address of the Mac to 1.1.1.2. Click [Apply].
- Launch your web browser, enter the IP address of the AirStation in the address field, and press the Enter key.
   When a screen appears for entering the name and password, enter "admin" in the username field and "password" in the password field, then click [OK].
- 7 When the settings for the AirStation are complete, return the IP address of the Mac to its original setting that was noted in step 4.

# **Configuration Interface Menus**

The following settings may be changed from the configuration interface. Please refer to the pages listed at right for explanations of each item.

| Main screen             | Descriptions                                                                                                    | Page    |
|-------------------------|----------------------------------------------------------------------------------------------------|---------|
| LAN Config              |                                                                                                    |         |
| LAN                     | Configure the AirStation's IP address.                                                                           | Page 22 |
| Wireless Config         |                                                                                                    |         |
| WPS                     | WPS Status and Settings.                                                                                         | Page 23 |
| AOSS                    | AOSS Status and Settings.                                                                                        | Page 24 |
| Basic                   | Configure basic wireless settings.                                                                               | Page 25 |
| Advanced                | Configure advanced wireless settings.                                                                            | Page 27 |
| WMM                     | Set priorities for Wireless Multimedia Extensions (Wi-Fi Multimedia).                                            | Page 28 |
| Admin Config            |                                                                                                    |         |
| Name                    | Configure the AirStation's name.                                                                                 | Page 30 |
| Password                | Configure the AirStation's login password for access to the configuration interface.                             | Page 31 |
| Time / Date             | Configure the AirStation's internal clock.                                                                       | Page 32 |
| NTP                     | Configure the AirStation to synchronize with an NTP server to automatically set the AirStation's internal clock. | Page 33 |
| Access                  | Configure access restrictions to the AirStation's configuration screens.                                         | Page 34 |
| Log                     | Configure a syslog server to manage the AirStation's logs.                                                       | Page 35 |
| Save / Restore          | Save or restore the AirStation's configuration from a configuration file.                                        | Page 36 |
| Initialize / Restart    | Initialize the AirStation or reboot it.                                                                          | Page 37 |
| Update                  | Update the AirStation's firmware.                                                                                | Page 38 |
| Diagnostic              |                                                                                                    |         |
| System Info             | View current system information for the AirStation.                                                              | Page 39 |
| Logs                    | Check the AirStation's logs.                                                                                     | Page 40 |
| Packet Info             | View all packets transferred by the AirStation.                                                                  | Page 41 |
| Client Monitor          | View all devices currently connected to the AirStation.                                                          | Page 42 |
| Ping                    | Test the AirStation's connection to other devices on the network.                                                | Page 43 |
| Logout                  |                                                                                                    |         |
| Click this to log out o | of the AirStation's configuration interface.                                                                     |         |

# Setup

Setup is the home page of the configuration interface. You can verify settings and the status of the AirStation here.

| Setup                                   | LAN Config                            | Wi      | reless Config                | Admin Co      | onfig        | Diagnostic             |         |
|-----------------------------------------|---------------------------------------|---------|------------------------------|---------------|--------------|------------------------|---------|
| Wizards & C                             | verview                               |         |                              |               |              | Logou                  | t       |
| Easy Se                                 | tup                                   | N       | VIRELESS                     |               | Wizards &    | Overview               | *<br>11 |
| Basic Settings                          |                                       |         | SID                          | -             | Wizards for  | [Easy Setup] are on    |         |
| >> Conne                                | Connect to AirStation(master)         |         | AOSS                         | OSS Setup     | the left.    | of your AirStation's   |         |
| Other                                   |                                       |         | et w                         | PS Setup      | system infor | mation is displayed on |         |
| >> <u>Update</u><br>>> <u>Initializ</u> | e AirStation Firmware<br>e AirStation |         | andriade                     |               | Basic Setti  | ngs                    |         |
|                                         |                                       | 4       | Auto A                       | pply          | Connect to   | AirStation(master)     |         |
|                                         |                                       | (C)2000 | 0-2012 BUFFALO INC. All rigi | nts reserved. | This make    | o the connection       | -       |

| Parameter       | Meaning                                                                                                    |
|-----------------|----------------------------------------------------------------------------------------------------|
| LAN Config      | Displays the configuration screen for the LAN ports.                                                                         |
| Wireless Config | Click this button to display the configuration screen for wireless settings.                                                 |
| Admin Config    | Click this button to display the configuration screen for administration settings.                                           |
| Diagnostic      | Click this button to display the status of the AirStation.                                                                   |
| Easy Setup      | Enables you to easily configure the AirStation's network settings automatically.                                             |
| WIRELESS        | Displays the current wireless settings.                                                                                      |
| AOSS Setup      | Click this button to display the AOSS configuration screen.                                                                  |
| WPS Setup       | Click this button to display the WPS configuration screen.                                                                   |
| Language        | Enables you to select the language you use.                                                                                  |
| Logout          | Log out of the configuration interface. If the AirStation does not communicate for 5 minutes, it will log out automatically. |

# LAN Config

### LAN

Configure LAN-side settings.

| Setup                                                                                                    | LAN Co           | nfig                   | Wireless (                                                                                                    | Config | A            | dmin Config                                 | Diagnosti                    | •  |
|----------------------------------------------------------------------------------------------------|------------------|------------------------|----------------------------------------------------------------------------------------------------|--------|--------------|---------------------------------------------|------------------------------|----|
| LAN                                                                                                    |                  |                        |                                                                                                    |        |              |                                             | Logo                         | ut |
|                                                                                                    |                  |                        |                                                                                                    |        |              | LAN Side Ethern                             | et Settings                  | Â  |
| LAN Side IP Address<br>Acquire IP Address Automatically<br>Manual Setup<br>IP Address<br>1.1.1.1<br>Subnet Mask 255,255,255,0 |                  |                        | Configure the AirStation's LAN IP<br>Address, Subnet Mask and<br>minimum DHCP Server settings.<br>The first time you configure your |        |              |                                             |                              |    |
| Advance                                                                                                    | Advanced Setting |                        |                                                                                                    |        | recommended. | igs are                                     |                              |    |
| Default G                                                                                                    | ateway           |                        |                                                                                                    |        |              | Specify the AirSta                          | tion's LAN IP                |    |
| DNS Ser                                                                                                    | ver Address      | Primary:<br>Secondary: |                                                                                                    |        |              | Address using the<br>Acquire an IP Ad       | below method.<br>dress       |    |
| Apply                                                                                                    |                  |                        |                                                                                                    |        |              | Acquire the <u>IP Ad</u><br>DHCP Server aut | dress from a<br>comatically. |    |
|                                                                                                    |                  |                        |                                                                                                    |        |              | Manual Sofun                                |                              | Ŧ  |

| Parameter           | Meaning                                                                                                |
|---------------------|----------------------------------------------------------------------------------------------------|
| LAN Side IP Address | By default, the LAN side IP address is 1.1.1.1 with subnet mask 255.255.255.0. You may change it here. |
| Default Gateway     | Set the default gateway IP address.                                                                    |
| DNS Server Address  | Set the DNS server IP address.                                                                         |

# **Wireless Config**

### WPS

WPS Status and Settings.

| Setup LA                                    | N Config Wireless Config |                              | onfig Wireless Config Admin Config |                                                                                                    | Diagnostic                                                                       | ; |
|---------------------------------------------|--------------------------|------------------------------|------------------------------------|----------------------------------------------------------------------------------------------------|----------------------------------------------------------------------------------|---|
| WPS AOSS                                    | Basic Advance            |                              |                                    | Logou                                                                                                    | ıt                                                                               |   |
|                                             |                          |                              |                                    | WPS (WiFi Protec<br>setting                                                                                | cted Setup)                                                                      | Â |
| WPS (WiFi Pr                                | otected Setup)           |                              |                                    | "WPS" is an abbre<br>Protected Setup, a<br>function that enable                                            | viation for WiFi<br>nd it is a<br>es the use of a<br>code to safely              |   |
| WPS                                         | Enable                   |                              |                                    | and easily transfer wireless<br>security information from the<br>wireless LAN master to this               |                                                                                  |   |
| PIN code meth                               | od Starts W              | /PS settings using PIN       |                                    |                                                                                                    |                                                                                  |   |
| Pushbutton me                               | ethod Starts W           | /PS settings using pushbutto | on                                 | WPS1 butto                                                                                                 | n                                                                                |   |
| setup<br>List of wireless connections (WPS) |                          |                              |                                    | This executes the<br>using a pushbutton<br>For details, see the<br>"Pushbutton Metho<br>appears later.     | WPS function<br>e section<br>d", which                                           |   |
| NO. SSID                                    | Security                 | Encryption Key               |                                    | WPS function                                                                                               |                                                                                  |   |
| Delete Setting                              | S                        | currentay registered.        |                                    | This enables select<br>the WPS function i<br>"WPS" is an abbre<br>Protected Setup, a<br>WPS function is us | tion of whether<br>s used.<br>viation for WiFi<br>nd when the<br>sed, it enables | - |

| Parameter                          | Meaning                                                                                                    |
|------------------------------------|----------------------------------------------------------------------------------------------------|
|                                    | Initiates WPS automatic wireless configuration. Click this, then press<br>or click the WPS button on your WPS-compatible wireless router. |
| WPS                                | Enable to use WPS automatic configuration.                                                                                                |
| PIN cord method                    | This uses the WPS PIN code system to obtain wireless security information from the wireless access point.                                 |
| Push button method                 | This uses the WPS Push Button method to obtain wireless security information from the wireless access point.                              |
| List of wireless connections (WPS) | Displays the wireless security information of the wireless connection where the WPS function was used to set security.                    |

## AOSS

AOSS Status and Settings.

| Setup LAN Config             | W       | ireless Config        | Admin Config |                                                                                                    | Diagnostic                                                      | ;     |
|------------------------------|---------|-----------------------|--------------|----------------------------------------------------------------------------------------------------|-----------------------------------------------------------------|-------|
| WPS AOSS Basic Advar         |         |                       | Logou        | ıt                                                                                                    |                                                                 |       |
| ((0]))<br>A055               |         |                       |              | AOSS (AirStation<br>Secure System)                                                                                                  | One-Touch                                                       | * III |
| AOSS Settings                |         |                       |              | AOSS is Buffalo's unique<br>technology for quickly forming a<br>secure wireless connection. You<br>can see AOSS's configuration and |                                                                 |       |
| Encryption Type              |         | AOSS has not been use | d yet.       | status from this sc                                                                                                    | reen.                                                           |       |
| AOSS Button on the AirStatio | on Unit | Enable                |              | (( ))                                                                                                    |                                                                 |       |
| Apply                        |         | A055 [Start AOSS      | ] button     |                                                                                                    |                                                                 |       |
| Арру                         |         |                       |              | Click this button to<br>The AOSS button<br>router works the sa<br>button. Refer to Ho                                               | o start AOSS.<br>on top of the<br>ame as this<br>ow to use AOSS | Ŧ     |

| Parameter                          | Meaning                                                                                                    |
|------------------------------------|----------------------------------------------------------------------------------------------------|
| ((()))<br>Aoss                     | Initiates AOSS automatic wireless configuration. Click this, then press or click the AOSS button on your AOSS-compatible wireless router. |
|                                    | Click this button to disconnect AOSS connections.                                                                                         |
| Encryption Type                    | Displays the Security Level setting for AOSS.                                                                                             |
| AOSS Button on the AirStation Unit | Uncheck to disable the physical AOSS button on the AirStation.                                                                            |
| AOSS Client Information            | Displays AOSS clients connected to the AirStation and information of the devices which are wirelessly communicated.                       |

### Basic

Configure basic wireless settings from here.

| Setup      | LAN Co        | onfig     | Wire          | less Config       | Admir               | n Config                       | Diagnostic                                 |    |
|------------|---------------|-----------|---------------|-------------------|---------------------|--------------------------------|--------------------------------------------|----|
| WPS AOS    | S Basic Ad    | dvanced   | WMM           |                   |                     |                                | Logo                                       | ut |
| SSID       |               |           |               |                   | Search              | Basic                          |                                            | -  |
| Wireless A | uthentication | Do not au | ithenticate 💌 |                   |                     | The basic inform               | mation and security                        |    |
| Encryption | for wireless  | Not encry | /pted 💌       |                   |                     | that connects t                | he Ethernet                                |    |
| 11A/11G s  | election      | 11a only  |               | -                 |                     | (master) can be                | e set manually.                            |    |
| Apply      |               |           |               |                   |                     | recommended<br>recryption enal | inity, it is<br>that you use with<br>bled. | ÷  |
|            |               |           | (C)2000-20    | 12 BUFFALO INC. A | ll rights reserved. |                                |                                            |    |

| Parameter               | Meaning                                                                                                    |
|-------------------------|----------------------------------------------------------------------------------------------------|
| SSID                    | The SSID may contain 1 - 32 alphanumeric characters.                                                                                                    |
| Wireless authentication | Specifies the authentication method used when connecting to a wireless router.                                                                                                    |
| Encryption for wireless | You may use any of the following types of encryption:                                                                                                    |
|                         | <b>Not encrypted</b><br>Data is transmitted without encryption. With this setting, anyone<br>within range can connect to your wireless network and might<br>be able to access data on the network. Not recommended for<br>anyone with private data that needs to be kept secure. [Not<br>encrypted] can be selected only when [Do not authenticate] is<br>selected for wireless authentication. |
|                         | WEP<br>WEP is a common encryption method supported by most<br>devices. WEP can only be selected when wireless authentication<br>is set to [Do not authenticate]. Note that WEP's encryption is<br>weak, and networks protected with WEP are not much more<br>secure than those with no encryption at all. Not recommended<br>for anyone with private data that needs to be kept secure.         |
|                         | <ul> <li>TKIP</li> <li>TKIP is an encryption method which is more secure than WEP, but slower. Use an pre-shared key to communicate with a wireless device.</li> <li>TKIP can be selected only when WPA-PSK or WPA2-PSK is selected for wireless authentication.</li> </ul>                                                                                                    |

| Parameter                  | Meaning                                                                                                    |
|----------------------------|----------------------------------------------------------------------------------------------------|
|                            | AES<br>AES is more secure than WEP, and faster. Use a pre-shared key to<br>communicate with a wireless device.<br>AES can be selected only when WPA-PSK or WPA2-PSK is selected<br>for wireless authentication.                                                                                                    |
| WPA-PSK (Pre-Shared Key)   | A pre-shared key or passphrase is the password for your wireless<br>connections. There are two different formats for a pre-shared<br>key. Use 8 to 63 alphanumeric characters (case-sensitive) for an ASCII<br>passphrase, or use 64 alphanumeric characters (0 to 9 and a to f, not case-<br>sensitive) for a hexadecimal passphrase. |
| WEP encryption key setting | A WEP encryption key (passphrase) may have any of four different<br>formats. An ASCII passphrase may use either 5 or 13 alphanumeric<br>characters (case-sensitive). A hexadecimal passphrase may use either 10<br>or 26 alphanumeric characters (0 to 9 and a to f, not case-sensitive).                                              |
| 11A/11G selection          | This specifies the band used when connecting with the wireless access router.                                                                                                    |
|                            | <b>Automatic (11a priority)</b><br>First, a connection is tried at 802.11a, and if a connection cannot<br>be made, a connection is tried at 802.11g.                                                                                                    |
|                            | <b>Automatic (11bg priority)</b><br>First, a connection is tried at 802.11g, and if a connection cannot<br>be made, a connection is tried at 802.11a.                                                                                                    |
|                            | <b>11a only</b><br>Only 802.11a connections are allowed. Even if an 802.11a<br>connection cannot be made, 802.11g is not used.                                                                                                    |
|                            | <b>11bg only</b><br>Only 802.11g connections are allowed. Even if an 802.11g<br>connection cannot be made, 802.11a is not used.                                                                                                    |

### Advanced

Configure advanced wireless settings.

| Setup                                          | LAN Config                  | Wireless Config | Admin Config |                               | Diagnostic                  |  |
|------------------------------------------------|-----------------------------|-----------------|--------------|-------------------------------|-----------------------------|--|
| WPS AOSS                                       | Basic Advanced WM           | IM              |              |                               | Logout                      |  |
|                                                |                             |                 |              |                               | Logout                      |  |
|                                                |                             |                 |              | Advanced W                    | /ireless Settings           |  |
| MAC Addre                                      | ss for wireless communicati | on Unit Address | -            | (Tracina) Th                  |                             |  |
| 802.11n Pro                                    | otection                    | Enable          |              | Specify Advan                 | nced Wireless               |  |
| Output Pow                                     | er                          | 100 % 💌         |              | Settings.                     |                             |  |
| Request of                                     | multicast translation       | Enable          |              | MAC Addres<br>communicat      | s for wireless<br>tion      |  |
| Apply                                          |                             |                 |              | Select MAC a<br>communication | address for wireless<br>on. |  |
|                                                |                             |                 |              | Unit Addros                   | • •                         |  |
| (C)2000-2012 BUFFALO INC. All rights reserved. |                             |                 |              |                               |                             |  |

| Parameter                              | Meaning                                                                                                    |
|----------------------------------------|----------------------------------------------------------------------------------------------------|
| MAC Address for wireless communication | Select which MAC address is used for wireless communication.                                                                                                    |
| 802.11n protection                     | Enable to use 802.11n protection. 802.11n protection gives priority to 802.11n devices in mixed mode (11b/g or 11a) networks.                                                                                                    |
| Output Power                           | This sets the output of the wireless signal. Because the wireless<br>transmission output and signal distance range are nearly<br>proportional, when the wireless transmission output is reduced,<br>the signal distance range also becomes shorter. |
| Request of multicast translation       | Specific multicast data (such as video broadcast data) can be transferred at high speeds to an access point that supports the multicast control.                                                                                                    |

### WMM

Set priorities for specific communications.

| Setup     | LAN Config                                             |             | Wireless C | config    | Admin Config                                                                       | Diagnostic                                                         |  |  |
|-----------|--------------------------------------------------------|-------------|------------|-----------|------------------------------------------------------------------------------------|--------------------------------------------------------------------|--|--|
| WPS AC    | WPS AOSS Basic Advanced WMM                            |             |            |           |                                                                                    |                                                                    |  |  |
|           | Logout                                                 |             |            |           |                                                                                    |                                                                    |  |  |
| WMM-E     | WMM-EDCA Parameters WMM Settings<br>(11ac/n/a/11n/g/b) |             |            |           |                                                                                    |                                                                    |  |  |
| Please d  | Please do not change the setting usually.              |             |            |           |                                                                                    | n<br>specific                                                      |  |  |
| Priority  |                                                        | Parameter   |            |           | provides some real                                                                 | settings<br>time                                                   |  |  |
|           |                                                        |             | For AP     | For STA   | communication, wh                                                                  | ich can help                                                       |  |  |
|           |                                                        | CWmin:      | 15         | 15        | other streaming pro                                                                | tocols.                                                            |  |  |
|           | 0141)                                                  | CWmax:      | 1023       | 1023      | _                                                                                  |                                                                    |  |  |
| AC_DR (L  | _OW)                                                   | AIFSN:      | 7          | 7         |                                                                                    |                                                                    |  |  |
|           |                                                        | TXOP Limit: | 0          | 0         | WMM-EDCA Para                                                                      | neters                                                             |  |  |
|           |                                                        | Admission C | ontrol:    | Disable 💌 |                                                                                    |                                                                    |  |  |
|           |                                                        |             | For AP     | For STA   | <ul> <li>It is usually not neo<br/>change this value</li> </ul>                    | essary to                                                          |  |  |
|           |                                                        | CWmin:      | 15         | 15        |                                                                                    |                                                                    |  |  |
|           |                                                        | CWmax:      | 63         | 1023      | Priority                                                                           |                                                                    |  |  |
| AC_BE (N  | vormal)                                                | AIFSN:      | 3          | 3         | (High)4 : (Normal)2                                                                | ed (Highest)8 :<br>: (Low)1 for                                    |  |  |
|           |                                                        | TXOP Limit: | 0          | 0         | each packet.                                                                       | . (,                                                               |  |  |
|           |                                                        | Admission C | ontrol:    | Disable 💌 | Parameter                                                                          |                                                                    |  |  |
|           |                                                        |             | For AP     | For STA   | CWmin, CWmax                                                                       |                                                                    |  |  |
|           |                                                        | CWmin:      | 7          | 7         | The maximum and                                                                    | d minimum value                                                    |  |  |
|           |                                                        | CWmax:      | 15         | 15        | contention window                                                                  | vindow. The<br>vis used to                                         |  |  |
| AC_VI (Hi | igh)                                                   | AIFSN:      | 1          | 2         | control the frame of<br>avoidance system                                           | collision                                                          |  |  |
|           |                                                        | TXOP Limit: | 94         | 94        | Values that can be                                                                 | inputted: 1-                                                       |  |  |
|           |                                                        | Admission C | ontrol:    | Disable 👻 | 32101.                                                                             |                                                                    |  |  |
|           |                                                        |             | For AP     | For STA   | AIFSN                                                                              |                                                                    |  |  |
|           |                                                        | CWmin:      | 3          | 3         | unit defines a time                                                                | ding frame. The<br>e-slot (similar to                              |  |  |
|           | AC_VO (Highest)                                        | CWmax:      | 7          | 7         | the window value<br>CWmax) Lower va                                                | of CWmin,<br>alues define a                                        |  |  |
| AC_VO (H  |                                                        | AIFSN:      | 1          | 2         | higher priority as t                                                               | he back-off                                                        |  |  |
|           |                                                        | TXOP Limit: | 47         | 47        | can be inputted: 1                                                                 | -15.                                                               |  |  |
|           |                                                        | Admission C | ontrol:    | Disable 💌 | TXOP Limit                                                                         |                                                                    |  |  |
| Apply     |                                                        |             |            |           | The time for the qu<br>send priority. The<br>is 32ms. Large va<br>more frames at a | ieue to obtain<br>minimum value<br>lues can send<br>time. However, |  |  |

Ξ

÷

- 28 -

(C)2000-2012 BUFFALO INC. All rights reserved.

| Parameter           | Meaning                                                                                                    |
|---------------------|----------------------------------------------------------------------------------------------------|
| WMM-EDCA Parameters | You don't usually need to change these settings. Using the default settings is recommended.                                                                                                    |
|                     | <b>Priority</b><br>The following priorities may be applied to individual<br>transmission packets: (Highest) 8, (High) 4, (Normal) 2, and<br>(Low) 1. From the queue, these packets are processed in order of<br>priority.                                                                                                    |
|                     | <b>CWmin, CWmax</b><br>The maximum and minimum value of the contention window.<br>The contention window is used in the frame collision avoidance<br>structure performed in IEEE802.11, and generally, the smaller the<br>value in the window, the higher the probability that the queue<br>obtains the right to send.                       |
|                     | AIFSN<br>The interval to send frames. The unit of the AIFSN is a slot, just as<br>the window defined by CWmin and CWmax is. The smaller the<br>interval of sending frames, the faster the algorithm can restart.<br>As a result, the priority of the queue is higher.                                                                       |
|                     | <b>TXOP Limit</b><br>The period of time that the queue can use after obtaining the right to send. The unit is 32 ms. The longer this time, the more frames can be sent per right to send. However, the queue may interfere with other packet transmissions. If TXOP Limit is set to 0 (zero), only one frame can be sent per right to send. |
|                     | <b>Admission Control</b><br>Restricts new frames from interfering with a previous queue. New<br>packets are prioritized lower until a queue of them is collected. As<br>the new queue accumulates more packets, its priority increases.                                                                                                    |

# Admin Config

### Name

Configure basic AirStation settings.

| Setup              | LAN Config                        | Wireless Config           | Admin Config                                                                    | Diagnostic               |
|--------------------|-----------------------------------|---------------------------|---------------------------------------------------------------------------------|--------------------------|
| Name<br>Initialize | Password Time/<br>Password Update | Date NTP Access L         | og Save/Restore                                                                 | Logout                   |
|                    |                                   |                           | AirStation Name                                                                 | Ē                        |
| AirStation Apply   | on Name AP0090                    | 4C08A000                  | AirStation Name<br>This can be used to<br>specific descriptive n<br>AirStation. | assign a<br>name for the |
|                    | (C                                | )2000-2012 BUFFALO INC. A | ll rights reserved.                                                             | •                        |
| Param              | eter                              | Mean                      | ing                                                                             |                          |
| AirStatio          | on Name                           | Enter a                   | name for the AirStat                                                            | ion. Names may           |

alphanumeric characters and hyphens (-).

### Password

Configure the password to log in to the AirStation's configuration interface.

| Setup                                                      | LAN Con       | fig       | Wireless Config Admin Co  |                | min Config                                                  | Diagnostic                        | ; |
|------------------------------------------------------------|---------------|-----------|---------------------------|----------------|-------------------------------------------------------------|-----------------------------------|---|
| Name Password Time/Date NTP Access Log Save/Restore Logout |               |           |                           |                |                                                             |                                   |   |
|                                                            |               |           |                           |                | AirStation Admin                                            | nistrator                         | - |
| Administr                                                  | ator Name     | admin (fi | ixed)                     |                |                                                             |                                   |   |
| Administr                                                  | ator Password | •••••     | •••                       | (Confirm)      | Administrator Na<br>This is the user na                     | ame<br>ame used to log            |   |
| Apply                                                      |               |           |                           | (Commit)       | into the AirStation<br>screens. It cannot<br>from 'admin '. | i's configuration<br>t be changed |   |
|                                                            |               |           |                           |                | Administrator Pa                                            | assword                           | - |
|                                                            |               | (C        | )2000-2012 BUFFALO INC. / | All rights res | erved.                                                      |                                   |   |
|                                                            |               |           |                           |                |                                                             |                                   |   |
|                                                            |               |           |                           |                |                                                             |                                   |   |

| Parameter              | Meaning                                                                                     |
|------------------------|---------------------------------------------------------------------------------------------|
| Administrator Name     | The name of the Administrator account is "admin".                                           |
| Administrator Password | The Administrator password may contain up to 8 alphanumeric characters and underscores (_). |

### Time/Date

Configure the AirStation's internal clock.

| Setup LAN C                                                                                                | onfig       | Wireles             | s Config                 | Admin Config |                                                                | Diagnostic                                                                                          |
|----------------------------------------------------------------------------------------------------|-------------|---------------------|--------------------------|--------------|----------------------------------------------------------------|----------------------------------------------------------------------------------------------------|
| Name Password Time/D<br>Initialize/Restart Update                                                          | ate NTP Ac  | cess Log Sav        | e/Restore                |              |                                                                | Logout                                                                                              |
|                                                                                                    |             |                     |                          |              | Time/Da                                                        | te                                                                                                  |
| NTP is enabled. Changes made to time and date settings may be overwritten by the NTP server when it syncs. |             |                     |                          |              | Set the AirStation's internal<br>clock. Set the internal clock |                                                                                                    |
| Local Date                                                                                                 | 2012 Year   | 4 Month 28          | Day                      |              | manually                                                       |                                                                                                    |
| Local Time                                                                                                 | 12 Hour     | Minute 56           | Seconds                  |              | Note:                                                          | Ptotion's internal clock is                                                                         |
| Time Zone                                                                                                  | (GMT-06:00) | Central Standard Ti | me: CST                  | •            | reset to                                                       | its default setting                                                                                 |
| DST(Daylight Saving Time)                                                                                  | USA (From S | econd Sunday in M   | lar to first Sunday in N | ov) 💌        | it doesr<br>Howeve                                             | n't have a battery.                                                                                 |
| Apply Refresh Get Current Time from your PC                                                                |             |                     |                          |              | configu<br>automa<br>reboote<br>NTP se<br>its time             | red to adjust its clock<br>tically even when<br>d by connecting it to a<br>rver. You may also reset |

| Parameter                  | Meaning                                                                                                    |
|----------------------------|----------------------------------------------------------------------------------------------------|
| Local Date                 | You may manually set the date of the AirStation's internal clock.                                                                                                    |
| Local Time                 | You may manually set the time of the AirStation's internal clock.                                                                                                    |
| Time Zone                  | Specify the time zone (offset of Greenwich Mean Time) of the AirStation's internal clock.                                                                                               |
| DST (Daylight Saving Time) | You may configure the AirStation to automatically use DST<br>(Daylight Saving Time). If selected, the AirStation will automatically<br>adjust the time at the beginning and end of DST. |

### NTP

Configure an NTP server to automatically synchronize the AirStation's internal clock.

| Setup                                                      | LAN        | Config        | Wireless Co        | onfig        | Admin Config |                                                                | Diagnostic                          | - |
|------------------------------------------------------------|------------|---------------|--------------------|--------------|--------------|----------------------------------------------------------------|-------------------------------------|---|
| Name Password Time/Date NTP Access Log Save/Restore Logout |            |               |                    |              |              |                                                                | Jt                                  |   |
|                                                            |            |               |                    |              |              | NTP                                                            |                                     |   |
| NTP Fun                                                    | ctionality | 🗷 Enable      |                    |              |              | If an NTD convertio                                            | configured the                      |   |
| NTP Ser                                                    | ver        | time.nist.gov |                    |              |              | AirStation will access the specified                           |                                     |   |
| Update li                                                  | nterval    | 24            | hours              |              |              | clock to conform w                                             | ith the NTP                         |   |
| Apply                                                      |            |               |                    |              |              | of Network Time Pi<br>server distributes a<br>network devices. | rotocol. An NTP<br>accurate time to | Ŧ |
|                                                            |            | (             | C)2000-2012 BUFFAL | O INC. All r | ights re     | eserved.                                                       |                                     |   |

| Parameter         | Meaning                                                                                                    |
|-------------------|----------------------------------------------------------------------------------------------------|
| NTP Functionality | Enable to use an NTP server. The default is Enabled.                                                                                                    |
| NTP Server        | Enter the name of the NTP server as a hostname, hostname with domain name, or IP address. Up to 255 alphanumeric characters, hyphens (-), and underscores (_) may be used. The default is "time. nist.gov". |
| Update Interval   | How often will the AirStation check the NTP server for the correct time? Intervals of 1 - 24 hours may be set. The default is 24 hours.                                                                     |

### Access

Restrict access to the AirStation's configuration interface.

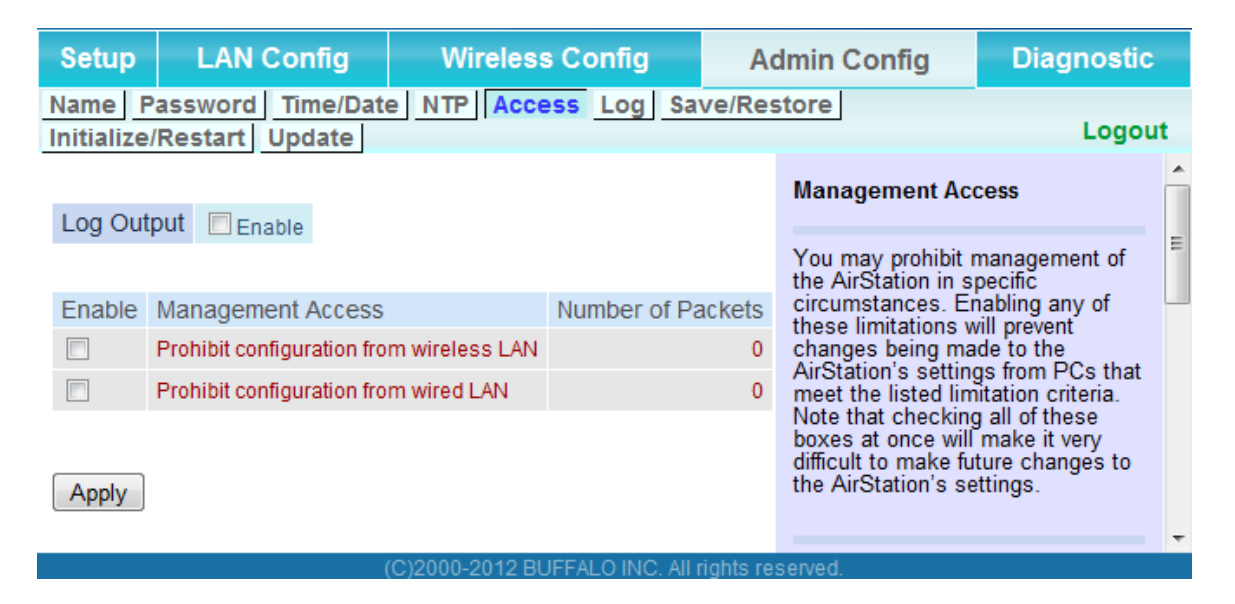

| Parameter                                   | Meaning                                                                                                    |
|---------------------------------------------|----------------------------------------------------------------------------------------------------|
| Log Output                                  | Enabling outputs a log of changes to access settings.                                                                        |
| Prohibit configuration from wireless<br>LAN | If enabled, prevents access to configuration interface from wirelessly connected devices (only wired devices may configure). |
| Prohibit configuration from wired<br>LAN    | If enabled, prevents access to configuration interface from wired devices (only wirelessly connected devices may configure). |

# Log

Transfer the AirStation's logs to a syslog server.

| Setup LAN                       | N Config                                                                                                  | Wireless Config                                                                                                    | Admin Config                                                                                                  | Diagnostic                                     |
|---------------------------------|----------------------------------------------------------------------------------------------------|----------------------------------------------------------------------------------------------------|----------------------------------------------------------------------------------------------------|------------------------------------------------|
| Name Passwo<br>Initialize/Resta | ord Time/D<br>art Update                                                                                  | Save/Restore                                                                                                    | Logout                                                                                                    |                                                |
| Log Transfer                    | Enable                                                                                                    |                                                                                                    | Syslog Setup                                                                                                  | ×                                              |
| Syslog Server                   |                                                                                                    |                                                                                                    | Syslog transfers the<br>log information to a s                                                                | AirStation's<br>syslog server.                 |
| Logs                            | <ul> <li>IP Filter</li> <li>AOSS</li> <li>Authentica</li> <li>System Bill</li> <li>Wired Linit</li> </ul> | Image: Construction       Image: Construction         Image: Construction       Image: Construction Construction         Image: Construction Construction       Image: Construction Construction         Image: Construction Construction       Image: Construction Construction         Image: Construction Construction       Image: Construction Construction         Image: Construction Construction       Image: Construction Construction         Image: Construction Construction       Image: Construction Construction         Image: Construction Construction       Image: Construction Construction         Image: Construction Construction       Image: Construction Construction         Image: Construction Construction       Image: Construction Construction         Image: Construction Construction       Image: Construction Construction         Image: Construction Construction       Image: Construction         Image: Construction Construction       Image: Construction         Image: Construction Construction       Image: Construction         Image: Construction       Image: Construction         Image: Construction       Image: Construction         Image: Construction       Image: Construction         Image: Construction       Image: Construction         Image: Construction       Image: Construction         Image: Construction       Ima | Log Transfer<br>Checking [Enable] w<br>AirStation to transmi<br>information to a Sysl<br>default is disabled. | vill instruct the<br>it log<br>log server. The |
| Apply Sele                      | ct All Clea                                                                                               |                                                                                                    | Syslog Server<br>The characters you on<br>half-byte alphanumer<br>and the symbols of "                        | can enter are<br>ric characters,               |

| Parameter     | Meaning                                                                                                    |
|---------------|----------------------------------------------------------------------------------------------------|
| Log Transfer  | Enable to send logs to a syslog server.                                                                                                    |
| Syslog Server | Identify the syslog server by hostname, hostname with domain<br>name, or IP address. You may enter up to 255 alphanumeric<br>characters, hyphens (-), and underscores (_). |
| Logs          | Choose which logs will be transferred to the syslog server.                                                                                                    |

### Save/Restore

Save AirStation settings as a file and restore from them later.

| Setup LA                                            | N Config | Wireless Config                                        | Admin Config |                                                                          | ig Diagnostic                                                                                                    |       |
|-----------------------------------------------------|----------|--------------------------------------------------------|--------------|--------------------------------------------------------------------------|----------------------------------------------------------------------------------------------------|-------|
| Name Password Time/Date NTP Access Log Save/Restore |          |                                                        |              |                                                                          | Logou                                                                                                    | t     |
| Save Current Settings Save                          |          |                                                        |              | Save/Restore AirStation<br>Settings                                      |                                                                                                    | • III |
| Encrypt the configuration file with a password      |          |                                                        |              | Save Current Settings                                                    |                                                                                                    |       |
| Restore Configuration from Backup File              |          | Backup file           Restore           Enter password | Browse       | Once you'v<br>set up the v<br>may save th<br>of the AirSt<br>that you're | e got your AirStation<br>way you want it, you<br>he current configuration<br>ation to a file on the PC<br>using for configuration. |       |
|                                                     |          |                                                        |              | Note:                                                                    |                                                                                                    | -     |

| Parameter                                 | Meaning                                                                                                    |
|-------------------------------------------|----------------------------------------------------------------------------------------------------|
| Save current settings                     | Clicking [Save] will save the current configuration of the AirStation<br>to a file. If the [Encrypt the configuration file with a password]<br>option is checked, then the configuration file will be password<br>protected with the current administrator password.                                                    |
| Restore Configuration from Backup<br>File | Restore the configuration of the AirStation from a saved<br>configuration file by clicking the [Browse], navigating to the<br>configuration file, and then clicking [Restore]. If the configuration<br>file was password protected, then put a check next to [Enter<br>password], enter the password, and click [Open]. |

### Initialize/Restart

Initialize or restart the AirStation.

| Setup LAN Config                                         | Wireless Config                       | Admin Config                                 | Diagnostic             |  |  |
|----------------------------------------------------------|---------------------------------------|----------------------------------------------|------------------------|--|--|
| Name Password Time/Date NTP Access Log Save/Restore Logo |                                       |                                              |                        |  |  |
| This reports your AirSta                                 | tion                                  | Initialize/Restart                           | <u>^</u>               |  |  |
| Restart Restart Now                                      |                                       | Restart                                      | E                      |  |  |
|                                                          |                                       | This reboots your                            | AirStation.            |  |  |
| Initialize This will restore your A                      | rStation to the factory default setti | ngs. Settings affected<br>Restarting will re | 1:<br>set the clock to |  |  |
|                                                          |                                       | default time.                                |                        |  |  |

| Parameter  | Meaning                                                          |
|------------|------------------------------------------------------------------|
| Restart    | Click [Restart Now] to restart the AirStation.                   |
| Initialize | Click [Initialize Now] to initialize and restart the AirStation. |

# Update

Update the AirStation's firmware.

| Setup                         | LAN Config                                 | Wireless Config          | Admin  | Config                                                    | Diagnostic                                      |   |
|-------------------------------|--------------------------------------------|--------------------------|--------|-----------------------------------------------------------|-------------------------------------------------|---|
| Name Pas<br>Initialize/Re     | sword <u>Time/Date N1</u><br>estart Update | P Access Log Save/Restor | e      |                                                           | Logou                                           | t |
|                               |                                            |                          |        | Firmware Upo                                              | late                                            | Â |
| Firmware<br>Version           | WLI-H4-D1300 Ver.1.                        | 86                       |        | Update the Air                                            | Station's firmware                              |   |
| Update Met                    | thod  Specify Local File Auto Update Onlin | e                        |        | Firmware Ve                                               | rsion                                           | Ш |
| Firmware<br>File Name         |                                            |                          | Browse | the AirStation                                            |                                                 |   |
| Update Firmware Version Check |                                            |                          |        | Update Method<br>Please select firmware update<br>method. |                                                 |   |
| *Get updat                    | ed firmware files from                     | our website:             |        | Specify Local File                                        |                                                 |   |
|                               | Dow                                        | nload Service            |        | Update the fir<br>stored on the                           | mware with a file<br>local PC.                  |   |
| [Advanced                     | Settings]                                  |                          |        | Auto Update                                               | Online                                          |   |
| If the time                   | of the AirStation is not                   | set beforehand           |        | site via Intern                                           | et to update firmware.                          |   |
| the schedu                    | ling function will not                     | vork properly.           |        | Firmware File                                             | Name                                            |   |
| Firmware<br>Update Rer        | minder Enable                              |                          |        | Use the brow<br>firmware file t<br>the AirStation         | se button to find the<br>hat will be applied to |   |
| Remind Tin                    | ne Automatic 💌                             |                          |        | "Browse" bu                                               | tton                                            |   |
| Apply                         |                                            |                          |        | Click "Browse<br>desired file.<br>Select the file         | " button to locate the                          | ÷ |
| 1                             |                                            |                          |        |                                                           |                                                 |   |

| (C)2000-2012 BUFFALO INC. All rights reserved. |  |
|------------------------------------------------|--|
|------------------------------------------------|--|

| Parameter                | Meaning                                                                                                    |
|--------------------------|----------------------------------------------------------------------------------------------------|
| Firmware Version         | Displays the current firmware version of the AirStation.                                                                                                    |
| Update Method            | <b>Specify Local File</b><br>Updates from a firmware file stored on your computer.                                                                                                    |
|                          | <b>Automatic Update Online</b><br>Automatically updates to the latest firmware available.                                                                                                    |
| Firmware File Name       | Click [Browse] to navigate to the firmware file on your computer<br>if [Specify Local File] was selected. You don't need to specify the<br>firmware location if you're using [Automatic Update]. Click [Update<br>Firmware] to update the firmware. |
| Firmware update Reminder | Specify Enable/Disable Firmware Update Reminder.                                                                                                    |
| Remind Time              | Specify the time when the system detects new firmware.                                                                                                    |

# Diagnostic

### System Info

View system information for the AirStation.

| Setup LA        | N Config                                                                         | Config Wireless Config Admin Co                                      |                               | in Config                                                                      | Diagnostic                                                          |    |
|-----------------|----------------------------------------------------------------------------------|----------------------------------------------------------------------|-------------------------------|--------------------------------------------------------------------------------|---------------------------------------------------------------------|----|
| System Info Log | gs Packet Info C                                                                 | lient Monitor Ping                                                   |                               |                                                                                | Logou                                                               | ıt |
|                 |                                                                                  |                                                                      |                               | System Inform                                                                  | ation                                                               |    |
| Model           | WLI-H4-D1300 Ver.1.8                                                             | 36 (R1.44/B6.30.15-0.22-0.10)                                        |                               | Displays the Air                                                               | Station's main                                                      |    |
| AirStation Name | AP00904C08A000                                                                   |                                                                      |                               | settings.                                                                      | oration o main                                                      |    |
|                 | Method of Acquiring<br>IP Address                                                | Manual Setting                                                       |                               | Model<br>Displays the mo<br>firmware version                                   | odel name and<br>of the AirStation.                                 | Ξ  |
| LAN             | IP Address<br>Subnet Mask<br>Default Gateway<br>DNS (Primary)<br>DNS (Secondary) | 192.168.11.135<br>255.255.0.0<br>Not Set<br>Not Set<br>Not Set       |                               | Air Station Nan<br>Displays the Air<br>name.                                   | ne<br>Station's host                                                |    |
|                 | MTU Size<br>MAC Address                                                          | 1500<br>00:90:4C:08:A0:00                                            |                               | AirStation LAN                                                                 | information.                                                        |    |
|                 | SSID<br>Authentication<br>Encryption                                             | BUFFALO-<br>(Manual)_/<br>WPA2-PSK<br>AES                            | 123456<br>\<br>(              | IP address acc<br>Connection St<br>Display the cur<br>under DHCP c             | quisition.<br><b>atus</b><br>rrent LAN port status<br>onfiguration. |    |
| Wireless        | MAC Address for wirel<br>Wireless Channel<br>Wireless Status                     | ess communication[Multiple Cl<br>802.11ac/r<br>40Channe<br>100% (270 | lient]<br>h/a :<br>I<br>Mbps) | <b>Operation</b><br>DHCP configu<br>If DHCP is in u<br>commands ca             | ration.<br>ise, the following<br>n be executed.                     |    |
| Pofrash         | MAC Address                                                                      | 00.1D.73.6                                                           | 4.00.94                       | <ul> <li>[Release]:<br/>address as<br/>DHCP Sen</li> <li>[Renew]: F</li> </ul> | Releases the IP<br>ssigned by the<br>ver.<br>Renews the IP          |    |
| Reliesh         |                                                                                  |                                                                      |                               | address fro<br>Server.                                                         | om the DHCP                                                         | Ŧ  |
|                 | (C)                                                                              | 2000-2012 BUFFALO INC. All r                                         | ights reserve                 | d.                                                                             |                                                                     |    |

| Parameter       | Meaning                                                               |
|-----------------|-----------------------------------------------------------------------|
| Model           | Displays the product name of the AirStation and the firmware version. |
| AirStation Name | Displays the name of the AirStation.                                  |
| LAN             | Displays information about the LAN port.                              |
| Wireless        | Displays the wireless status.                                         |

### Logs

The AirStation's logs are recorded here.

| Setup LAN                                                                      | Config                                | Wireless Config                                                                        | J A                  | dmin Config                                                                                 | Diagnostic                                                         |
|--------------------------------------------------------------------------------|---------------------------------------|----------------------------------------------------------------------------------------|----------------------|---------------------------------------------------------------------------------------------|--------------------------------------------------------------------|
| System Info Log                                                                | S Packet Inf                          | o Client Monitor                                                                       | Ping                 |                                                                                             | Logout                                                             |
|                                                                                |                                       |                                                                                        |                      |                                                                                             |                                                                    |
|                                                                                | ✓ IP Filter                           | DHCP Client                                                                            |                      | Logs                                                                                        |                                                                    |
| Display log info                                                               | AOSS<br>Authentication<br>System Boot | <ul> <li>✓ Wireless Client</li> <li>✓ Setting Changes</li> <li>✓ NTP Client</li> </ul> | Ξ                    | Display log inform<br>the AirStation.<br>The oldest informa<br>overwritten by new           | ation recorded in<br>tion is<br>∕logs.                             |
| l                                                                              | Wired Link                            | System 🗹                                                                               |                      | Display log info                                                                            |                                                                    |
| Display Select                                                                 | All Clear Al                          | I                                                                                      |                      | Select the types of<br>should be logged I<br>The default is All.<br>items can be select     | f information that<br>by the AirStation.<br>The following<br>cted: |
| Save to file logfile.                                                          | log.                                  | [                                                                                      | Delete               | IP Filter     DHCB Client                                                                   |                                                                    |
|                                                                                |                                       |                                                                                        | _                    | <ul> <li>Drup client</li> </ul>                                                             |                                                                    |
| Date Time                                                                      | Туре                                  | Log Content                                                                            |                      | <ul> <li>AOSS</li> </ul>                                                                    |                                                                    |
| Date Time<br>2012/01/01 00:21:31                                               | Type<br>NTP                           | Log Content<br>time.nist.gov : Unknown                                                 | host                 | AOSS     Wireless Clie                                                                      | nt (Start/stop and                                                 |
| Date Time<br>2012/01/01 00:21:31<br>2012/01/01 00:21:31                        | Type<br>NTP<br>NTP                    | Log Content<br>time.nist.gov : Unknown<br>probe_count=0 hostnam                        | host<br>e=time.nist. | AOSS     Wireless Clie     client connect     Authenticatic                                 | ent (Start/stop and<br>tion)                                       |
| Date Time<br>2012/01/01 00:21:31<br>2012/01/01 00:21:31<br>2012/01/01 00:21:31 | Type<br>NTP<br>NTP<br>NTP             | Log Content<br>time.nist.gov: Unknown<br>probe_count=0 hostnam<br>start ntpclient      | host<br>e=time.nist. | AOSS     Wireless Clie<br>client connect     Authenticatio     Setting Chan                 | ent (Start/stop and<br>tion)<br>n<br>ges                           |
| Date Time<br>2012/01/01 00:21:31<br>2012/01/01 00:21:31<br>2012/01/01 00:21:31 | Type<br>NTP<br>NTP<br>NTP             | Log Content<br>time.nist.gov : Unknown  <br>probe_count=0 hostnam<br>start ntpclient   | host<br>e=time.nist. | AOSS     Wireless Clie<br>client connect<br>Authentication     Setting Chan     System Boot | ent (Start/stop and<br>tion)<br>on<br>ges                          |

| Parameter        | Meaning                                                  |
|------------------|----------------------------------------------------------|
| Display log info | Choose the types of logs to display.                     |
| Logs             | Displays the log information recorded in the AirStation. |

## Packet Info

View packet transfer information.

| Setup                                            | LAI   | N Config Wi |          | ireless Config |            |                            | Admin Config                                                                                              | Diagnosti                      | с |
|--------------------------------------------------|-------|-------------|----------|----------------|------------|----------------------------|----------------------------------------------------------------------------------------------------|--------------------------------|---|
| System Info Logs Packet Info Client Monitor Ping |       |             |          |                |            |                            |                                                                                                    |                                |   |
|                                                  |       |             |          |                |            |                            |                                                                                                    | Logot                          |   |
| Interfac                                         | _     | Sent        |          | Received       |            | Packet Traffic Information |                                                                                                    | mation                         | n |
| menac                                            | e     | Normal      | Errors   | Normal         | Errors     |                            |                                                                                                    |                                |   |
| Wired L                                          | AN    | 3600        | 0        | 2562           | 0          |                            | The total numbers of packets sent<br>and received by the AirStation, as<br>well as the errors sending and |                                | = |
| Wireles                                          | s LAN | 44          | 0        | 159            | 0          |                            |                                                                                                    |                                |   |
| Dofrach                                          |       |             |          |                |            |                            | receiving, are display                                                                                    | /ed.                           |   |
| Reliesh                                          |       |             |          |                |            |                            | [Refresh] button                                                                                          |                                |   |
|                                                  |       |             |          |                |            |                            | Displayed packet in<br>renewed with currer                                                                | formation is<br>nt information | - |
|                                                  |       | ((          | )2000-20 | 012 BUFFALC    | D INC. All | ric                        | ihts reserved.                                                                                            |                                |   |
|                                                  |       |             |          |                |            |                            |                                                                                                    |                                |   |

| Parameter | Meaning                                                                          |
|-----------|----------------------------------------------------------------------------------|
| Sent      | Displays the number of packets sent to the wired LAN and the wireless LAN.       |
| Received  | Displays the number of packets received from the wired LAN and the wireless LAN. |

### **Client Monitor**

This screen shows devices that are connected to the AirStation.

|                                                       | Setup LA                                       | N Config               | Wireless Config A             |         | dmin Config | Diagnostic                         | ;           |   |
|-------------------------------------------------------|------------------------------------------------|------------------------|-------------------------------|---------|-------------|------------------------------------|-------------|---|
| System Info Logs Packet Info Client Monitor Ping Logo |                                                |                        |                               |         |             | ıt                                 |             |   |
|                                                       |                                                |                        |                               |         |             | Client Monitor                     |             | - |
|                                                       | MAC Address                                    | Communicatio<br>Method | ON Wireless<br>Authentication | 802.11r | n           | Displays the LAN s                 | ide clients | Ш |
|                                                       | 00:1D:73:64:80:94                              | Wired                  | -                             | -       |             | (PCs) that are acce                | ssing the   |   |
|                                                       | 00:90:4C:08:A0:00                              | Wired                  | -                             | -       |             | AirStation.                        |             |   |
|                                                       | E0:69:95:2E:1F:D8                              | 3 Wired                | -                             | -       |             | The following inform<br>displayed: | ation is    |   |
|                                                       | Refresh                                        |                        |                               |         |             | MAC Address                        | address     | Ŧ |
|                                                       | (C)2000-2012 BUEFALO INC. All rights reserved. |                        |                               |         |             |                                    |             |   |

| Parameter      | Meaning                                                                                                    |
|----------------|----------------------------------------------------------------------------------------------------|
| Client Monitor | Displays information (MAC address, communication method,<br>wireless authentication and 802.11n) for devices that are<br>connected to the AirStation. |

# Ping

A ping test checks whether the AirStation can communicate with a specific network device.

| Setup             | LAN Config                                                           | Wireless Config                                                                                             | Ad                         | min Config                                                                                             | Diagnostic                                                                           |    |
|-------------------|----------------------------------------------------------------------|----------------------------------------------------------------------------------------------------|----------------------------|----------------------------------------------------------------------------------------------------|--------------------------------------------------------------------------------------|----|
| System Info       | Logs Packet In                                                       | fo Client Monitor Ping                                                                                      |                            |                                                                                                    | Logou                                                                                | Jt |
| Destination       | Address                                                              |                                                                                                    |                            | Ping                                                                                                   |                                                                                      | Â  |
| Execute<br>Result |                                                                      |                                                                                                    |                            | A Ping test can b<br>the AirStation. Wi<br>you can determin<br>AirStation can co<br>specific network o | e performed from<br>ith a ping test,<br>e whether the<br>mmunicate with a<br>levice. | ш  |
| Destination       | 192.168.11.135                                                       |                                                                                                    |                            | Destination Add                                                                                        | ress                                                                                 |    |
| Result            | 64 bytes from 192.16<br>64 bytes from 192.16<br>64 bytes from 192.16 | 3.11.135: icmp_seq=0 ttl=64 time=<br>3.11.135: icmp_seq=1 ttl=64 time=<br>3.11.135: icmp_seq=2 ttl=64 time= | 0.3 ms<br>0.2 ms<br>0.2 ms | Enter the network<br>you want to ping;<br>192.168.11.3 or<br>www.buffalotech.c                         | IP address that<br>e.g.<br>com.                                                      |    |
|                   |                                                                      | (C)2000-2012 BUFFALO INC. All ri                                                                            | iahts rese                 | wed                                                                                                    |                                                                                      | Ŧ  |

| Parameter           | Meaning                                                                                                    |
|---------------------|----------------------------------------------------------------------------------------------------|
| Destination Address | Enter the IP address or hostname of the device that you are testing communication with, then click [Execute]. The result will be displayed below. |

# Chapter 4 - TroubleShooting

# When connection to a wireless router is not possible

- Turn the power for the wireless router off and then on again.
- If the "5 GHz fixed mode" is enabled, turn it off.
- Refer to Chapter 2 to connect this unit to a wireless router.
- Move this unit closer to the wireless router.
- Make sure that your client devices are configured to "obtain an IP address automatically from DHCP".
- Verify that your web browser is not set to use proxies.
- Restart your wireless router and AirStation.

# You forgot the SSID, encryption key, or password for the wireless network.

- Ask your network administrator about your SSID and encryption settings. These settings must match the SSID and encryption settings of the wireless router.
- If your wireless router supports AOSS or WPS, try using them to connect to the wireless router. Instructions for connecting with AOSS or WPS are in page 12.

# **Restoring the Default Configuration**

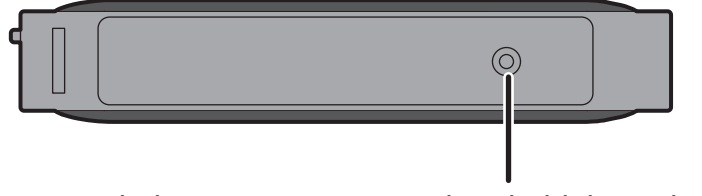

With the AirStation powered on, hold down this button for 3 seconds to return it to factory default settings.

# **TCP/IP Settings (Windows 7)**

To configure TCP/IP in Windows 7, follow the procedure below.

- 1 Click [Start] > [Control Panel] > [Network and Internet].
- 2 Click [Network and Sharing Center].
- **3** Click [Change Adapter Settings] on the left side menu.
- **4** Right-click on [Local Area Connection], then click [Properties].
- 5 If the User Account Control screen opens, click [Yes] or [Continue].
- **6** Select [Internet Protocol Version 4 (TCP/IPv4)] then click [Properties].
- **7** To have DHCP set your IP address settings automatically, check [Obtain an IP address automatically] and [Obtain DNS server address automatically].

To set your IP address settings manually, enter values for each setting. Examples:

| If your AirStation's IP addr | ess is 1.1.1.1, |
|------------------------------|-----------------|
| IP address                   | 1.1.1.2         |
| Subnet mask                  | 255.255.255.0   |
| Default gateway              | blank           |
| Preferred DNS server         | blank           |
| Alternate DNS server         | blank           |

**8** Click [OK].

# **TCP/IP Settings (Windows Vista)**

To configure TCP/IP in Windows Vista, follow the procedure below.

- 1 Click [Start] > [Settings] > [Control Panel].
- 2 Click [Network and Sharing Center].
- **3** Click [Manage network connections] on the left side menu.
- **4** Right-click on [Local Area Connection], then click [Properties].
- 5 If the User Account Control screen opens, click [Yes] or [Continue].
- **6** Select [Internet Protocol Version 4 (TCP/IPv4)], then click [Properties].
- **7** To have DHCP set your IP address settings automatically, check [Obtain an IP address automatically] and [Obtain DNS server address automatically].

To set your IP address settings manually, enter values for each settings. Example:

| If your AirStation's IP ad | ddress is 1.1.1.1, |
|----------------------------|--------------------|
| IP address                 | 1.1.1.2            |
| Subnet mask                | 255.255.255.0      |
| Default gateway            | blank              |
| Preferred DNS server       | blank              |
| Alternate DNS server       | blank              |

8 Click [Close].

# **TCP/IP Settings (Windows XP)**

To configure TCP/IP in Windows XP, follow the procedure below.

- 1 Click [Start] > [Settings] > [Control Panel].
- 2 Double-click [Network].
- **3** Right-click on [Local Area Connection], then click [Properties].
- **4** Select [Internet Protocol (TCP/IP)], then click [Properties].
- **5** To have DHCP set your IP address settings automatically, check [Obtain an IP address automatically] and [Obtain DNS server address automatically].

To set your IP address settings manually, enter values for each setting. Examples:

| If your AirStation's IP address is 1.1.1.1, |               |  |  |
|---------------------------------------------|---------------|--|--|
| IP address                                  | 1.1.1.2       |  |  |
| Subnet mask                                 | 255.255.255.0 |  |  |
| Default gateway                             | blank         |  |  |
| Preferred DNS server                        | blank         |  |  |
| Alternate DNS server                        | blank         |  |  |

6 Click [Close].

# TCP/IP Settings (Mac OS X)

To configure TCP/IP in Mac OS X, follow the procedure below.

- 1 Click [Apple menu] > [System Preferences...].
- 2 Click [Network].
- **3** Click [Ethernet].
- **4** To have DHCP set your IP address settings automatically, select [Using DHCP] in the Configure IPv4 field.

To set your IP address settings manually, select [Manually] in the Configure IPv4 field and enter values for each setting. Examples:

| f your AirStation's IP address is 1.1.1.1, |               |  |  |
|--------------------------------------------|---------------|--|--|
| P Address 1.1.1.2                          |               |  |  |
| Subnet Mask                                | 255.255.255.0 |  |  |
| Router                                     | blank         |  |  |
| DNS Server                                 | blank         |  |  |
| Search Domains                             | blank         |  |  |

**5** Click [Apply].

# Other Tips

#### Issue:

I reset my AirStation to factory settings and forgot how to log in to the configuration interface.

#### Answer:

Open your browser, enter 1.1.1.1 as the browser address, and hit Enter. You will be prompted to log in. Enter "admin" for the username and "password" for the password. Click [OK] to log in. The option to reset your password will be available on the first page.

#### Issue:

What can I do if my wireless connection drops randomly or seems slow?

#### Answer:

There are many environmental factors that may cause this. First, ensure the issue is not range related by moving the wireless router and the client device closer together. If the connection drops continue, then range is probably not the issue.

Other 2.4 GHz devices such as microwaves, other wireless networks, and 2.4 GHz wireless phones may impact performance. Try a different wireless channel for your wireless router. Log in to the wireless router with your browser. Click on the Wireless Config tab and then the Basic tab. Wireless channels from 1 - 11 may be selected. Try the Auto-Channel option if available. Otherwise, manually select an alternate channel and click [Apply].

#### Issue:

Where can I download the latest drivers, firmware, and instructions for my Buffalo wireless products?

#### Answer:

The latest drivers and firmware are available online at *www.buffalotech.com* 

# Appendix

# **Specifications**

| Wired LAN Interface                   |                                                                                                    |
|---------------------------------------|----------------------------------------------------------------------------------------------------|
| Standard Compliance                   | IEEE802.3ab (1000BASE-T), IEEE802.3u (100BASE-TX), IEEE802.3 (10BASE-T)                                                                                                    |
| Transmission Rate                     | 10 / 100 / 1000 Mbps                                                                                                    |
| Transmission Encoding                 | 1000 BASE-T 4DPAM5, 100 BASE-TX 4B5B/MLT-3, 10 BASE-T Manchester Cording                                                                                                    |
| Access Method                         | CSMA/CD                                                                                                    |
| Speed and Flow Control                | 10 / 100 / 1000 Mbps, Auto Sensing, Auto MDIX                                                                                                    |
| Number of LAN Port                    | 4                                                                                                    |
| LAN Port Connector                    | RJ-45                                                                                                    |
| Wireless LAN Interface                |                                                                                                    |
| Standard Compliance                   | IEEE802.11ac (Draft 2.0) /n/a/g/b                                                                                                    |
| Transmission Method                   | Direct Sequence Spread Spectrum (DSSS), OFDM, MIMO                                                                                                    |
| Transmission Rate<br>802.11ac (Draft) | <ul> <li>802.11ac (Draft):</li> <li>20 MHz BW (Long GI)</li> <li>260, 234, 195, 175.5, 156, 117, 78, 58.5, 39, 19.5 Mbps (3 stream)</li> <li>156, 130, 117, 104, 78, 52, 39, 26, 13 Mbps (2 stream)</li> <li>78, 65, 58.5, 52, 39, 26, 19.5, 13, 6.5 Mbps (1 stream)</li> <li>20 MHz BW (Short GI)</li> <li>288.9, 260, 216.7, 195, 173.3, 130, 86.7, 65, 43.3, 21.7 Mbps (3 stream)</li> <li>173.3, 144.4, 130, 115.6, 86.7, 57.8, 43.3, 28.9, 14.4 Mbps (2 stream)</li> <li>86.7, 72.2, 65, 57.8, 43.3, 28.9, 21.7, 14.4, 7.2 Mbps (1 stream)</li> <li>40 MHz BW (Long GI)</li> <li>540, 486, 405, 364.5, 324, 243, 162, 121.5, 81, 40.5 Mbps (3 stream)</li> <li>360, 324, 270, 243, 216, 162, 108, 81, 54, 27 Mbps (2 stream)</li> <li>180, 162, 135, 121.5, 108, 81, 54, 40.5, 27, 13.5 Mbps (1 stream)</li> <li>40 MHz BW (Short GI)</li> <li>600, 540, 450, 405, 360, 270, 180, 135, 90, 45 Mbps (3 stream)</li> <li>300, 150, 135, 120, 90, 60, 45, 30, 15 Mbps (1 stream)</li> <li>200, 180, 150, 135, 120, 90, 60, 45, 30, 15 Mbps (1 stream)</li> <li>80 MHz BW (Long GI)</li> <li>1170, 1053, 877.5, 702, 526.5, 351, 263.3, 175.5, 87.8 Mbps (3 stream)</li> <li>390, 351, 292.5, 263.3, 234, 175.5, 117, 87.8, 58.5, 29.3 Mbps (1 stream)</li> <li>300 MHz BW (Short GI)</li> <li>1300, 1170, 975, 780, 585, 390, 292.5, 195, 97.5 Mbps (3 stream)</li> <li>300 MHz BW (Short GI)</li> <li>1300, 1170, 975, 780, 585, 520, 390, 260, 195, 130, 65 Mbps (2 stream)</li> <li>302, 526, 526, 526, 546, 552, 556, 546, 552, 556, 546, 556, 556, 556, 556, 556, 556</li></ul> |

| Transmission Rate<br>802.11n/a/b/g | 802.11n:<br>20 MHz BW (Long GI)<br>195, 175.5, 156, 117, 78, 58.5, 39, 19.5 Mbps (3 stream) |  |
|------------------------------------|---------------------------------------------------------------------------------------------|--|
|                                    | 130, 117, 104, 78, 52, 39, 26, 13 Mbps (2 stream)                                           |  |
|                                    | 65, 58.5, 52, 39, 26, 19.5, 13, 6.5 Mbps (1 stream)                                         |  |
|                                    | 20 MHZ BW (Short GI)                                                                        |  |
|                                    | 210.7, 195, 175.5, 150, 80.7, 05, 45.5, 21.7 MDps (5 Stream)                                |  |
|                                    | 72 2 65 57 8 43 3 28 9 21 7 14 4 7 2 Mbps (2 stream)                                        |  |
|                                    | 40 MHz BW (Long GI)                                                                         |  |
|                                    | 405 364 5 324 243 162 121 5 81 40 5 Mbps (3 stream)                                         |  |
|                                    | 270, 243, 216, 162, 108, 81, 54, 27 Mbps (2 stream)                                         |  |
|                                    | 135, 121, 5, 108, 81, 54, 40, 5, 27, 13, 5 Mbps (1 stream)                                  |  |
|                                    | 40 MHz BW (Short GI)                                                                        |  |
|                                    | 450, 405, 360, 270, 180, 135, 90, 45 Mbps (3 stream)                                        |  |
|                                    | 300, 270, 240, 180, 120, 90, 60, 30 Mbps (2 stream)                                         |  |
|                                    | 150, 135, 120, 90, 60, 45, 30, 15 Mbps (1 stream)                                           |  |
|                                    | 802.11a/g:                                                                                  |  |
|                                    | 54, 48, 36, 24, 18, 12, 9, 6 Mbps                                                           |  |
|                                    | 802.11b:                                                                                    |  |
|                                    | 11, 5.5, 2, 1 Mbps                                                                          |  |
| Frequency Range                    | Available frequencies depend on the country of purchase. See the next page for details.     |  |
| Access Mode                        | Infrastructure Mode                                                                         |  |
| Security                           | AOSS, WPS, WPA2-PSK (TKIP/AES), WPA-PSK (TKIP/AES), 128/64bit WEP                           |  |
| Other                              |                                                                                             |  |
| Power Supply                       | External AC 100 - 240 V Universal, 50/60 Hz                                                 |  |
| Power Consumption                  | About 9.8 W (Max)                                                                           |  |
| Dimensions                         | 212.2 x 183.2 x 34 mm (8.4 x 7.2 x 1.3 in.)                                                 |  |
| Weight                             | 500 g (17.6 oz.)                                                                            |  |
| Operating Environment              | 0 - 40° C (32 - 104° F) , 20 - 80 % (non-condensing)                                        |  |

| 802.11a Frequency Range |                                         |  |  |
|-------------------------|-----------------------------------------|--|--|
| USA<br>Canada           | 5180-5240 MHz (Channels 36, 40, 44, 48) |  |  |

| 802.11g Frequency Range |                                                            |  |
|-------------------------|------------------------------------------------------------|--|
| USA<br>Canada           | 2412-2462 MHz (Channels 1, 2, 3, 4, 5, 6, 7, 8, 9, 10, 11) |  |

# Default Configuration Settings

| Feature  | Parameter                              | Default Setting                         |  |
|----------|----------------------------------------|-----------------------------------------|--|
| LAN      | LAN Side IP Address                    | Manual Setup<br>1.1.1.1 (255.255.255.0) |  |
|          | Default Gateway                        | none                                    |  |
|          | DNS Server Address                     | none                                    |  |
| WPS      | WPS                                    | Enabled                                 |  |
|          | List of wireless connections (WPS)     | none                                    |  |
| AOSS     | Encryption Type                        | none                                    |  |
|          | AOSS Button on the AirStation<br>Unit  | Enabled                                 |  |
| Basic    | SSID                                   | none                                    |  |
|          | Wireless Authentication                | Do not authenticate                     |  |
|          | Encryption for wireless                | Not encrypted                           |  |
|          | 11A/11G selection                      | 11a only                                |  |
| Advanced | MAC Address for wireless communication | Unit Address                            |  |
|          | 802.11n protection                     | Disabled                                |  |
|          | Output Power                           | 100%                                    |  |
|          | Request of multicast translation       | Enabled                                 |  |

| Feature   | Parameter                   | Default Setting                                        |        |          |
|-----------|-----------------------------|--------------------------------------------------------|--------|----------|
| WMM       | WMM-EDCA Parameters         |                                                        | For AP | For STA  |
|           | (Priority AC_BK (Low) )     | CWmin                                                  | 15     | 15       |
|           |                             | CWmax                                                  | 1023   | 1023     |
|           |                             | AIFSN                                                  | 7      | 7        |
|           |                             | TXOP Limit                                             | 0      | 0        |
|           |                             | Admission Control                                      |        | Disabled |
|           | WMM-EDCA Parameters         |                                                        | For AP | For STA  |
|           | (Priority AC_BE (Normal) )  | CWmin                                                  | 15     | 15       |
|           |                             | CWmax                                                  | 63     | 1023     |
|           |                             | AIFSN                                                  | 3      | 3        |
|           |                             | TXOP Limit                                             | 0      | 0        |
|           |                             | Admission Control                                      |        | Disabled |
|           | WMM-EDCA Parameters         |                                                        | For AP | For STA  |
|           | (Priority AC_VI (High) )    | CWmin                                                  | 7      | 7        |
|           |                             | CWmax                                                  | 15     | 15       |
|           |                             | AIFSN                                                  | 1      | 2        |
|           |                             | TXOP Limit                                             | 94     | 94       |
|           |                             | Admission Control                                      |        | Disabled |
|           | WMM-EDCA Parameters         |                                                        | For AP | For STA  |
|           | (Priority AC_VO (Highest) ) | CWmin                                                  | 3      | 3        |
|           |                             | CWmax                                                  | 7      | 7        |
|           |                             | AIFSN                                                  | 1      | 2        |
|           |                             | TXOP Limit                                             | 47     | 47       |
|           |                             | Admission Control                                      |        | Disabled |
| Name      | AirStation Name             | AP + AirStation's MAC Add                              | dress  |          |
| Password  | Administrator Name          | admin (fixed)                                          |        |          |
|           | Administrator Password      | password                                               |        |          |
| Time/Date | Local Date                  | 2012 Year 1 Month 1 Day                                |        |          |
|           | Local Time                  | 0 Hour 0 Minute 0 Seconds                              |        |          |
|           | Time Zone                   | (GMT-06:00) Central Standard Time: CST                 |        |          |
|           | DST (Daylight Saving Time)  | USA (From Second Sunday in Mar to first Sunday in Nov) |        |          |
| NTP       | NTP Functionality           | Enabled                                                |        |          |
|           | NTP Server                  | time.nist.gov                                          |        |          |
|           | Update Interval             | 24 hours                                               |        |          |

| Feature | Parameter                | Default Setting                                                                                                    |  |
|---------|--------------------------|----------------------------------------------------------------------------------------------------|--|
| Access  | Log Output               | Disabled                                                                                                    |  |
|         | Limitation Item          | Prohibit configuration from wireless LAN Disabled<br>Prohibit configuration from wired LAN Disabled                            |  |
| Log     | Log Transfer             | Disabled                                                                                                    |  |
|         | Syslog Server            | none                                                                                                    |  |
|         | Logs                     | IP Filter, DHCP Client, AOSS, Wireless,<br>Authentication, Setting Changes, System Boot, NTF<br>Client, Wired Link, and System |  |
| Update  | Update Method            | Specify Local File                                                                                                    |  |
|         | Firmware Update Reminder | Enabled                                                                                                    |  |
|         | Remind Time              | Automatic                                                                                                    |  |

# Ethernet Converter Manager

### Ethernet Converter Manager Overview

Ethernet Converter Manager is a tool to manage your AirStation. It lets you change the AirStation's IP address. To install the this software, insert the Air Navigator CD into your computer. On the setup screen, click [Software installation].

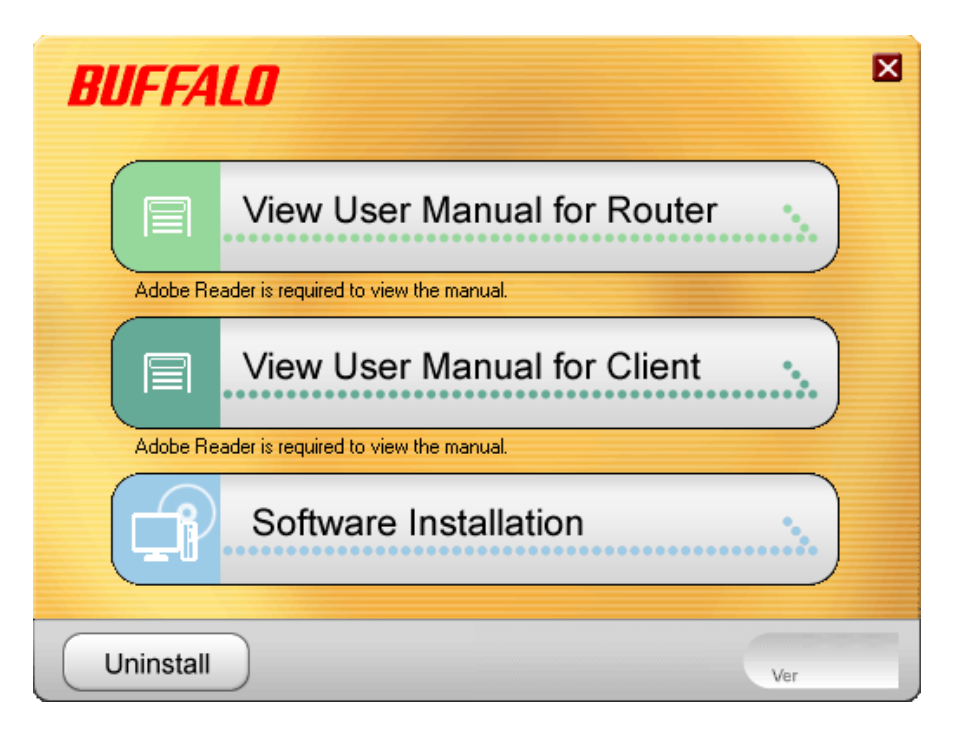

### **Opening and Closing Ethernet Converter Manager**

To start Ethernet Converter Manager, click [Start] > [All programs] > [BUFFALO] > [AirStation Utility] > [Ethernet Converter Manager]. To close the Ethernet Converter Manager, click [X] at the top right of the screen, or click [Exit].

### Select LAN Adapter screen

Select which LAN adapter will be used to set up the AirStation. This screen is displayed if your computer has more than one NIC or other LAN devices. Choose a LAN adapter that is connected to the same network as the AirStation.

| Select LAN Adapter - Ethernet Converter Manager                                                                                             |                                             |                                                                               |  |  |
|----------------------------------------------------------------------------------------------------|---------------------------------------------|-------------------------------------------------------------------------------|--|--|
| Select the adapter from the list below that you wish to use to connect to the<br>Ethemet Converter.<br>Click on Refresh to update the list. |                                             |                                                                               |  |  |
| n incorrect adapter                                                                                                    | r, click on the f                           | Esc key to release                                                            |  |  |
|                                                                                                    |                                             |                                                                               |  |  |
|                                                                                                    |                                             | <u>R</u> efresh                                                               |  |  |
| MAC Address                                                                                                    | IP Address                                  | Subnet Mask                                                                   |  |  |
| 001D73E622F7                                                                                                    | Disconnect                                  |                                                                               |  |  |
| 0011095C86F1                                                                                                    | 192.168.1.3                                 | 255.255.255.0                                                                 |  |  |
|                                                                                                    |                                             |                                                                               |  |  |
|                                                                                                    |                                             |                                                                               |  |  |
|                                                                                                    |                                             |                                                                               |  |  |
|                                                                                                    |                                             |                                                                               |  |  |
|                                                                                                    |                                             |                                                                               |  |  |
|                                                                                                    |                                             |                                                                               |  |  |
|                                                                                                    |                                             |                                                                               |  |  |
| Select Exit                                                                                                    |                                             |                                                                               |  |  |
|                                                                                                    | MAC Address<br>001D73E622F7<br>0011095C86F1 | MAC Address IP Address<br>001D73E622F7 Disconnect<br>0011095C86F1 192.168.1.3 |  |  |

| Parameter | Meaning                                                                         |
|-----------|---------------------------------------------------------------------------------|
| Refresh   | Click this button to update the list.                                           |
| Select    | Highlight your LAN Adapter, then click this button to configure the AirStation. |
| Exit      | Closes the Ethernet Converter Manager.                                          |

### Select Ethernet Converter

If you have multiple AirStations on the network, they'll all be displayed here. Choose your AirStation from the list and highlight it. Click [Select].

| Select Ethernet Convert                                                                                                    | er - Ethernet Co | nverter Manage | r X    |  |
|----------------------------------------------------------------------------------------------------|------------------|----------------|--------|--|
| Select target Ethemet Converter.<br>Confirm power line of the unit and cable connection then click Refresh<br>button, if the target unit is not found. |                  |                |        |  |
|                                                                                                    |                  | B              | efresh |  |
| Ethernet Converter Name                                                                                                    | MAC Address      | IP Address     |        |  |
| AP00904C08A000                                                                                                    | 001D73648538     | 192.168.11.100 |        |  |
|                                                                                                    |                  |                |        |  |
|                                                                                                    |                  |                |        |  |
|                                                                                                    |                  |                |        |  |
|                                                                                                    |                  |                |        |  |
|                                                                                                    |                  |                |        |  |
|                                                                                                    |                  |                |        |  |
| Connect automatically when only one Ethemet Converter is detected.                                                                                     |                  |                |        |  |
| Web Setting                                                                                                    | Selec            | t 📃 📃          | Exit   |  |
| 1 Ethernet Converters are four                                                                                                    | ıd.              |                |        |  |

| Parameter                                                          | Meaning                                                                                                    |
|--------------------------------------------------------------------|----------------------------------------------------------------------------------------------------|
| Refresh                                                            | Click this button to search and view the list of the AirStations that can be configured with this software.                                                                                                    |
| Connect automatically when only one Ethernet Converter is detected | Check this option to skip this screen when there is only one<br>AirStation that can be configured.                                                                                                    |
| Web Setting                                                        | Click this button to display the AirStation's Web configuration<br>interface.<br>Note: If your computer and the AirStation are on different network<br>subnets, then the IP address settings page will be displayed<br>instead. |
| Select                                                             | Highlight your AirStation, then click this button to display the main screen.                                                                                                    |
| Exit                                                               | Closes the Ethernet Converter Manager.                                                                                                    |

### Main Screen

Change your AirStation's IP address or other settings from this window.

| P Ethernet Converter Manager                 |                                      |  |  |
|----------------------------------------------|--------------------------------------|--|--|
| Model Name<br>Ethemet Converter Nar          | WLI-H4-D1300<br>ne AP00904C08A000    |  |  |
| IP Address                                   | 1.1.1.1                              |  |  |
| MAC Address                                  | 00:1D:73:64:85:38                    |  |  |
| Wireless Information<br>SSID (Not Configured | )                                    |  |  |
| Network Type                                 | Infrastructure Mode                  |  |  |
| Security                                     | No encryption                        |  |  |
| Channel                                      | -                                    |  |  |
| a/g Mode                                     | 802.11a Only                         |  |  |
| Status                                       | Disconnect                           |  |  |
| Signal Strength                              |                                      |  |  |
| Options -                                    | Connection Settings Exit             |  |  |
| Current Status.                              | Launch Web Setting screen            |  |  |
|                                              | Modify IP Address                    |  |  |
|                                              | Switch a/g Mode                      |  |  |
|                                              | Connection Settings                  |  |  |
| $\checkmark$                                 | Refresh                              |  |  |
|                                              | Back to Ethernet Converter Selection |  |  |
|                                              | About                                |  |  |

| Parameter                           | Meaning                                                                                                    |
|-------------------------------------|----------------------------------------------------------------------------------------------------|
| Options > Launch Web Setting screen | Displays the AirStation's Web configuration interface.<br>Note: If your PC and the AirStation are on different network subnets, then<br>the IP address configuration screen is displayed instead. |
| Options > Modify IP Address         | Displays the IP address configuration screen.                                                                                                    |
| Options > Switch a/g Mode           | This is not supported feature for this product.                                                                                                    |
| Options > Connection Settings       | Displays the connection settings for access points.                                                                                                    |
| Options > Refresh                   | Updates displayed information for your AirStation.                                                                                                    |

| Parameter                                         | Meaning                                                         |
|---------------------------------------------------|-----------------------------------------------------------------|
| Options > Back to Ethernet Converter<br>Selection | Takes you back to the AirStation selection screen.              |
| Options > About                                   | Displays the version number of your Ethernet Converter Manager. |
| Connection Settings                               | Display the access point connection settings screen.            |
| Exit                                              | Close Ethernet Converter Manager.                               |

### Modify IP Address Screen

Modify the AirStation's IP address.

| Modify IP Address                                                                                                    | x                                                                              |  |  |
|----------------------------------------------------------------------------------------------------|--------------------------------------------------------------------------------|--|--|
| Enter IP address and subnet ma                                                                                                    | ask to configure for the Ethemet Converter.                                    |  |  |
| Acquire IP Address Automat                                                                                                    | tically via <u>D</u> HCP                                                       |  |  |
| IP Address                                                                                                    | 192 . 168 . 11 . 135                                                           |  |  |
| Subnet Mask                                                                                                    | 255.255.0.0 🔻                                                                  |  |  |
| * Your PC and Ethemet Conver<br>range to allow configuration via<br>requires a unique IP address.                                     | ter must have an IP address in the same<br>the web setting screen. Each device |  |  |
| <ul> <li>Automatic assignment is only available if a DHCP server exists.<br/>(Boot up of the unit might take for a while.)</li> </ul> |                                                                                |  |  |
| * Please contact your network administrator when using this unit in your<br>company network.                                          |                                                                                |  |  |
|                                                                                                    | OK Cancel                                                                      |  |  |

| Parameter                                    | Meaning                                                                                          |
|----------------------------------------------|--------------------------------------------------------------------------------------------------|
| Acquire IP Address Automatically via<br>DHCP | Check this option to automatically obtain an IP address from a DHCP server.                      |
| IP Address / Subnet Mask                     | If DHCP is not enabled, you can enter an IP address and subnet mask for the AirStation manually. |

### **Connection Settings**

Configure your access point's wireless connection settings.

| <ul> <li>Connection Settings</li> <li>Click on Scan to search for available access points.</li> <li>Double click on an access point to select it from the list and enter your connection information.</li> </ul> |               |      |          |            |              |
|----------------------------------------------------------------------------------------------------|---------------|------|----------|------------|--------------|
|                                                                                                    |               |      |          |            | <u>S</u> can |
| SSID                                                                                                    |               | СН   | Strength | Encryption |              |
| 0024A570C7E0                                                                                                    | 0024A570C7E0  |      | 95%      | Encrypted  |              |
| BUFFALO-123456(Manual)_G                                                                                                    |               | 1    | 95%      | Encrypted  |              |
| E-Mobile                                                                                                    |               | 6    | 42%      | Encrypted  |              |
| WAP-G                                                                                                    |               | 1    | 42%      | Encrypted  |              |
|                                                                                                    |               |      |          |            |              |
| SSID                                                                                                    | 0024A         | 570C | 7E0      |            |              |
| <b>F R M R I</b>                                                                                                    |               |      |          |            |              |
| Encryption Method                                                                                                    | WPA2-PSK AES  |      |          |            |              |
| Encryption Key                                                                                                    | 1234567890123 |      |          |            |              |
| OK Cancel                                                                                                    |               |      |          |            |              |
| Found 4 access point(s).                                                                                                    |               |      |          |            |              |

| Parameter         | Meaning                                                                                    |
|-------------------|--------------------------------------------------------------------------------------------|
| Scan              | Click this button to search for available access points.                                   |
| SSID              | Select an access point to connect to. Double-click on an access point's SSID to select it. |
| Encryption method | Select the type of encryption to use.                                                      |
| Encryption Key    | Enter the AP's encryption key.                                                             |

# **Regulatory Compliance Information**

## Federal Communication Commission Interference Statement

This equipment has been tested and found to comply with the limits for a Class B digital device, pursuant to Part 15 of the FCC Rules. These limits are designed to provide reasonable protection against harmful interference in a residential installation. This equipment generates, uses and can radiate radio frequency energy and, if not installed and used in accordance with the instructions, may cause harmful interference to radio communications. However, there is no guarantee that interference will not occur in a particular installation. If this equipment does cause harmful interference to radio or television reception, which can be determined by turning the equipment off and on, the user is encouraged to try to correct the interference by one of the following measures:

- Reorient or relocate the receiving antenna.
- Increase the separation between the equipment and receiver.
- Connect the equipment into an outlet on a circuit different from that to which the receiver is connected.
- Consult the dealer or an experienced radio/TV technician for help.

## FCC Caution:

Any changes or modifications not expressly approved by the party responsible for compliance could void the user's authority to operate this equipment.

This device complies with Part 15 of the FCC Rules. Operation is subject to the following two conditions: (1) This device may not cause harmful interference, and (2) this device must accept any interference received, including interference that may cause undesired operation.

For product available in the USA/Canada market, only channel 1~11 can be operated. Selection of other channels is not possible. This device is going to be operated in 5.15~5.25GHz frequency range, it is restricted in indoor environment only.

# Important Note - FCC Radiation Exposure Statement:

This equipment complies with FCC radiation exposure limits set forth for an uncontrolled environment. This device and its antenna(s) must not be co-located or operation in conjunction with any other antenna or transmitter. This equipment should be installed and operated with minimum distance 20cm between the radiator & your body.

This transmitter must not be co-located or operating in conjunction with any other antenna or transmitter.

The availability of some specific channels and/or operational frequency bands are country dependent and are firmware programmed at the factory to match the intended destination. The firmware setting is not accessible by the end user.

### Industry Canada statement: Industrie Canada déclaration:

This Class B digital apparatus complies with Canadian ICES-003.

This device complies with RSS-210 of the Industry Canada Rules. Operation is subject to the following two conditions:

(1) This device may not cause harmful interference, and

(2) this device must accept any interference received, including interference that may cause undesired operation.

Cet appareil numérique de la classe B est conforme à la norme NMB-003 du Canada. Ce dispositif est conforme à la norme CNR-210 d'Industrie Canada applicable aux appareils radio exempts de licence. Son fonctionnement est sujet aux deux conditions suivantes:

(1) le dispositif ne doit pas produire de brouillage préjudiciable, et

(2) ce dispositif doit accepter tout brouillage reçu, y compris un brouillage susceptible de provoquer un fonctionnement indésirable.

#### Caution: Prudence:

The device for the band 5150-5250 MHz is only for indoor usage to reduce potential for harmful interference to co-channel mobile satellite systems.

Le dispositif fonctionnant dans la bande 5150-5250 MHz est réservé uniquement pour une utilisation à l'intérieur afin de réduire les risques de brouillage préjudiciable aux systèmes de satellites mobiles utilisant les mêmes canaux.

For product available in the USA/Canada market, only channel 1~11 can be operated. Selection of other channels is not possible.

The device could automatically discontinue transmission in case of absence of information to transmit, or operational failure. Note that this is not intended to prohibit transmission of control or signaling information or the use of repetitive codes where required by the technology.

## Important Note - Radiation Exposure Statement: Note Importante - Déclaration d'exposition aux radiations:

This equipment complies with IC RSS-102 radiation exposure limits set forth for an uncontrolled environment. This equipment should be installed and operated with minimum distance 20 cm between the radiator & your body.

Cet équipement respecte les limites d'exposition aux rayonnements IC RSS-102 définies pour un environnement non contrôlé. Il doit être installé et utilisé en maintenant une distance minimum de 20 cm entre le radiateur et votre corps.

### Europe – EU Declaration of Conformity

This device complies with the essential requirements of the R&TTE Directive 1999/5/EC. The following test methods have been applied in order to prove presumption of conformity with the essential requirements of the R&TTE Directive 1999/5/EC:

#### EN60950-1: 2006+A11:2009

Safety of Information Technology Equipment

#### EN 62311: 2008

Assessment of electronic and electrical equipment related to human exposure restrictions for electromagnetic fields (0 Hz – 300 GHz)

#### EN 300 328 V1.7.1 (2006-10)

Electromagnetic compatibility and Radio spectrum Matters (ERM); Wideband transmission systems; Data transmission equipment operating in the 2,4 GHz ISM band and using wide band modulation techniques; Harmonized EN covering essential requirements under article 3.2 of the R&TTE Directive

#### EN 301 489-1 V1.8.1 (2008-04)

Electromagnetic compatibility and Radio Spectrum Matters (ERM); ElectroMagnetic Compatibility (EMC) standard for radio equipment and services; Part 1: Common technical requirements

#### EN 301 489-17 V2.1.1 (2009-05)

Electromagnetic compatibility and Radio spectrum Matters (ERM); ElectroMagnetic Compatibility (EMC) standard for radio equipment and services; Part 17: Specific conditions for 2,4 GHz wideband transmission systems and 5 GHz high performance RLAN equipment.

#### EN 301 893 V1.5.1: 2008

Broadband Radio Access Networks (BRAN); 5 GHz high performance RLAN; Harmonized EN covering essential requirements of article 3.2 of the R&TTE Directive

This device is a 2.4 GHz wideband transmission system (transceiver), intended for use in all EU member states and EFTA countries, except in France and Italy where restrictive use applies.

In Italy the end-user should apply for a license at the national spectrum authorities in order to obtain authorization to use the device for setting up outdoor radio links and/or for supplying public access to telecommunications and/or network services.

This device may not be used for setting up outdoor radio links in France and in some areas the RF output power may be limited to 10 mW EIRP in the frequency range of 2454 – 2483.5 MHz. For detailed information the end-user should contact the national spectrum authority in France.

# €0700

#### Česky [Czech]

Buffalo Technology Inc. tímto prohlašuje, že tento AirStation WLI-H4-D1300 je ve shodě se základními požadavky a dalšími příslušnými ustanoveními směrnice 1999/5/ES.

#### Dansk [Danish]

Undertegnede Buffalo Technology Inc. erklærer herved, at følgende udstyr AirStation WLI-H4-D1300 overholder de væsentlige krav og øvrige relevante krav i direktiv 1999/5/EF.

#### Deutsch [German]

Hiermit erklärt Buffalo Technology Inc. dass sich das Gerät AirStation WLI-H4-D1300 in Übereinstimmung mit den grundlegenden Anforderungen und den übrigen einschlägigen Bestimmungen der Richtlinie 1999/5/EG befindet.

#### Eesti [Estonian]

Käesolevaga kinnitab Buffalo Technology Inc. seadme AirStation WLI-H4-D1300 vastavust direktiivi 1999/5/EÜ põhinõuetele ja nimetatud direktiivist tulenevatele teistele asjakohastele sätetele.

#### English

Hereby, Buffalo Technology Inc. declares that this AirStation WLI-H4-D1300 is in compliance with the essential requirements and other relevant provisions of Directive 1999/5/EC.

#### Español [Spanish]

Por medio de la presente Buffalo Technology Inc. declara que el AirStation WLI-H4-D1300 cumple con los requisitos esenciales y cualesquiera otras disposiciones aplicables o exigibles de la Directiva 1999/5/CE.

#### Ελληνική [Greek]

ΜΕ ΤΗΝ ΠΑΡΟΥΣΑ Buffalo Technology Inc. ΔΗΛΩΝΕΙ ΟΤΙ AirStation WLI-H4-D1300 ΣΥΜΜΟΡΦΩΝΕΤΑΙ ΠΡΟΣ ΤΙΣ ΟΥΣΙΩΔΕΙΣ ΑΠΑΙΤΗΣΕΙΣ ΚΑΙ ΤΙΣ ΛΟΙΠΕΣ ΣΧΕΤΙΚΕΣ ΔΙΑΤΑΞΕΙΣ ΤΗΣ ΟΔΗΓΙΑΣ 1999/5/ΕΚ.

#### Français [French]

Par la présente Buffalo Technology Inc. déclare que l'appareil AirStation WLI-H4-D1300 est conforme aux exigences essentielles et aux autres dispositions pertinentes de la directive 1999/5/CE.

#### Italiano [Italian]

Con la presente Buffalo Technology Inc. dichiara che questo AirStation WLI-H4-D1300 è conforme ai requisiti essenziali ed alle altre disposizioni pertinenti stabilite dalla direttiva 1999/5/CE.

#### Latviski [Latvian]

Ar šo Buffalo Technology Inc. deklarē, ka AirStation WLI-H4-D1300 atbilst Direktīvas 1999/5/EK būtiskajām prasībām un citiem ar to saistītajiem noteikumiem.

#### Lietuvių [Lithuanian]

Šiuo Buffalo Technology Inc. deklaruoja, kad šis AirStation WLI-H4-D1300 atitinka esminius reikalavimus ir kitas 1999/5/EB Direktyvos nuostatas.

#### Nederlands [Dutch]

Hierbij verklaart Buffalo Technology Inc. dat het toestel AirStation WLI-H4-D1300 in overeenstemming is met de essentiële eisen en de andere relevante bepalingen van richtlijn 1999/5/ EG.

#### Malti [Maltese]

Hawnhekk, Buffalo Technology Inc. jiddikjara li dan AirStation WLI-H4-D1300 jikkonforma malħtiġijiet essenzjali u ma provvedimenti oħrajn relevanti li hemm fid-Dirrettiva 1999/5/EC.

#### Magyar [Hungarian]

Alulírott, Buffalo Technology Inc. hogy a WLI-H4-D1300 megfelel a vonatkozó alapvető követelményeknek és az 1999/5/EC irányelv egyéb előírásainak.

#### Polski [Polish]

Niniejszym Buffalo Technology Inc. oświadcza, że WLI-H4-D1300 jest zgodny z zasadniczymi wymogami oraz pozostałymi stosownymi postanowieniami Dyrektywy 1999/5/EC.

#### Português [Portuguese]

Buffalo Technology Inc. declara que este WLI-H4-D1300 está conforme com os requisitos essenciais e outras disposições da Directiva 1999/5/CE.

#### Slovensko [Slovenian]

Buffalo Technology Inc. izjavlja, da je ta WLI-H4-D1300 v skladu z bistvenimi zahtevami in ostalimi relevantnimi določili direktive 1999/5/ES.

#### Slovensky [Slovak]

Buffalo Technology Inc. týmto vyhlasuje, že WLI-H4-D1300 spĺňa základné požiadavky a všetky príslušné ustanovenia Smernice 1999/5/ES.

#### Suomi [Finnish]

Buffalo Technology Inc. vakuuttaa täten että WLI-H4-D1300 tyyppinen laite on direktiivin 1999/5/EY oleellisten vaatimusten ja sitä koskevien direktiivin muiden ehtojen mukainen.

#### Svenska [Swedish]

Härmed intygar Buffalo Technology Inc. att denna WLI-H4-D1300 står I överensstämmelse med de väsentliga egenskapskrav och övriga relevanta bestämmelser som framgår av direktiv 1999/5/EG.

### Taiwan:

SAR compliance has been established in typical laptop computer(s) with USB slot, and product could be used in typical laptop computer with USB slot. Other application like handheld PC or similar device has not been verified and may not comply with related RF exposure rules and such use shall be prohibited.

# Safety

This equipment is designed with the utmost care for the safety of those who install and use it. However, special attention must be paid to the dangers of electric shock and static electricity when working with electrical equipment. All guidelines of this manual and of the computer manufacturer must therefore be allowed at all times to ensure the safe use of the equipment.

### 根據 NCC 低功率電波輻射性電機管制辦法:

### 第十二條:

經型式認證合格之低功率射頻電機,非經許可,公司、商號或使用者均不得擅自變更頻率、加 大功率或變更原設計之特性及功能。

### 第十四條:

低功率射頻電機之使用不得影響飛航安全及干擾合法通信;經發現有干擾現象時,應立即停 用,並改善至無干擾時方得繼續使用。前項合法通信,指依電信法規定作業之無線電通信。低 功率射頻電機須忍受合法通信或工業、科學及醫療用電波輻射性電機設備之干擾。

在5.25-5.35秭赫(GHz)頻帶內操作之無線資訊傳輸設備,限於室內使用。

| 기종별            | 사용자안내문                       |
|----------------|------------------------------|
| B 급 기기         | 이 기기는 가정용 (B 급 ) 전자파적합기기로서 주 |
| ( 가정용 정보통신기기 ) | 로 가정에서 사용하는 것을 목적으로 하며 , 모든  |
|                | 지역에서 사용할 수 있습니다 .            |

# **Environmental Information**

- The equipment that you have purchased has required the extraction and use of natural resources for its production.
- The equipment may contain hazardous substances that could impact health and the environment.
- In order to avoid the dissemination of those substances in our environment and to diminish the pressure on the natural resources, we encourage you to use the appropriate take-back systems.
- The take-back systems will reuse or recycle most of the materials of your end life equipment in a sound way.
- The crossed-out wheeled bin symbol invites you to use those systems.

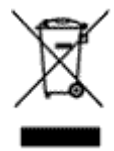

• If you need more information on the collection, reuse and recycling systems, please contact your local or regional waste administration.

# **GPL Information**

The source code for Buffalo products that use GPL code is available at *http://opensource.buffalo.jp/*.